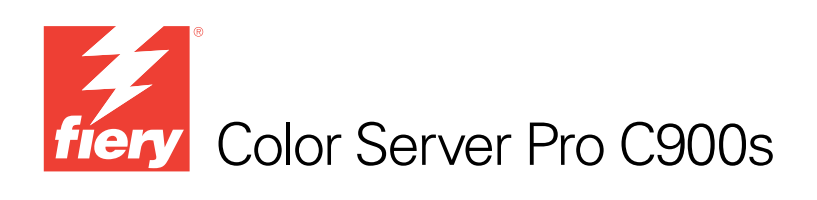

# Welcome

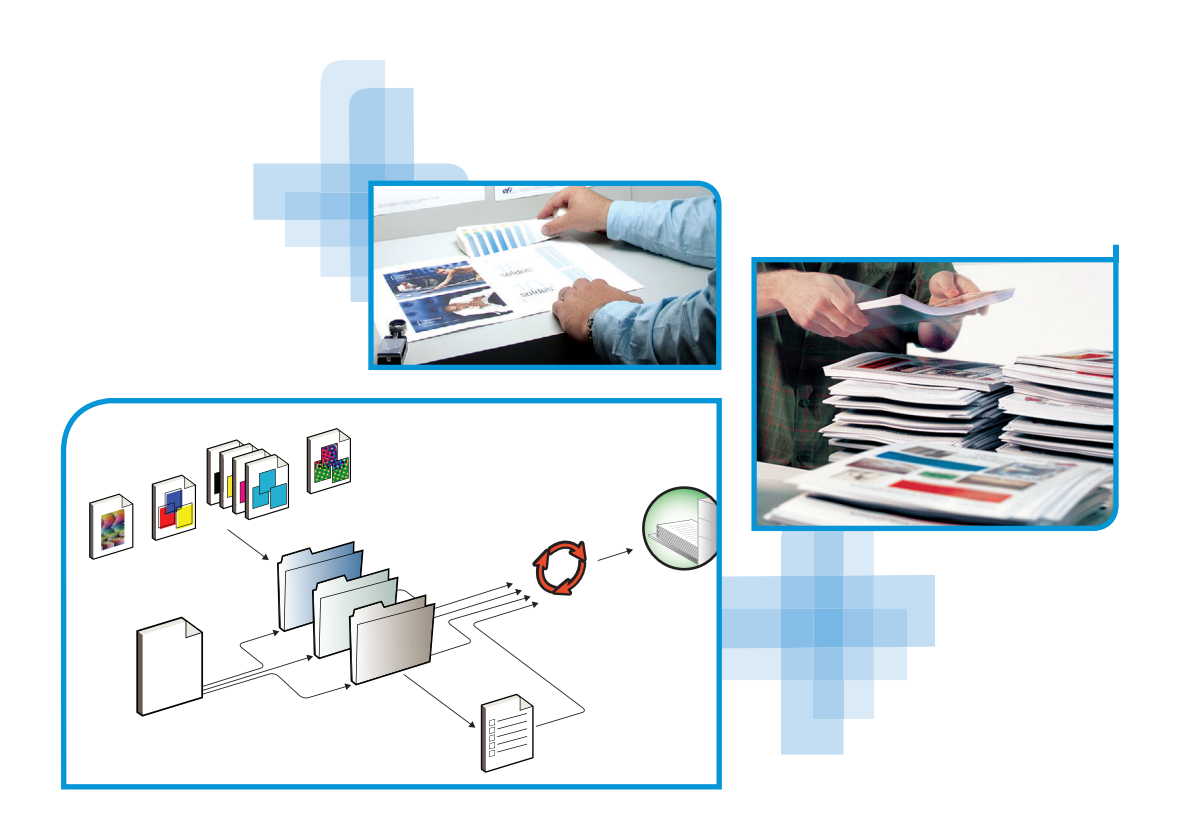

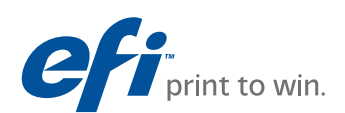

@ 2008 Electronics for Imaging, Inc. The information in this publication is covered under  $\underline{\textit{Legal Notices}}$  for this product.

45080400 13 October 2008

# WELCOME

This *Welcome* document provides information about system requirements and an overview of how to set up the Color Server Pro C900s so that you can begin printing. It describes the initial tasks you must perform and points you to sections in the user documentation where the procedures are described in detail. This document also provides a description of the user documents on the User Documentation CD and instructions on printing them.

This document assumes that you have already installed the copier components. Details about the copier, the network, remote computers, software applications, and Microsoft Windows are beyond the scope of this document.

## Terminology and conventions

This document uses the following terminology and conventions.

| Term or convention       | Refers to                                                                                |  |
|--------------------------|------------------------------------------------------------------------------------------|--|
| Aero                     | Pro C900s (in illustrations and examples)                                                |  |
| Copier                   | Copier Main Unit                                                                         |  |
| Mac OS                   | Apple Mac OS X                                                                           |  |
| Pro C900s                | Color Server Pro C900s                                                                   |  |
| Titles in <i>italics</i> | Other documents in this set                                                              |  |
| Windows                  | Microsoft Windows 2000, Windows XP, Windows Server 2003,<br>Windows Vista                |  |
| ?                        | Topics for which additional information is available by starting<br>Help in the software |  |
| <b>\</b>                 | Tips and information                                                                     |  |
|                          | Important information                                                                    |  |
|                          | Important information about issues that can result in physical harm to you or others     |  |

## About the documentation

This document is part of a set provided to users and system administrators of the Pro C900s. The documents are on the User Documentation CD in PDF (Portable Document Format). These files can be viewed online or printed using Adobe Reader. When viewed online, these files contain links and cross-references that allow you to quickly and easily locate needed information. For more information, see "Installing and using Adobe Reader" on page 5.

The following comprise the documentation set for your Pro C900s:

- Welcome provides an introduction to the Pro C900s and the user documentation.
- Configuration and Setup explains configuration and administration of the Pro C900s for the supported platforms and network environments. It also includes guidelines for providing printing services to users.
- *Printing from Windows* and *Printing from Mac OS* describe how to install the printer drivers on Windows and Mac OS computers, establish printing connections for different networks, and begin printing from users' computers. Each document also describes the installation and use of print-related utilities, such as Job Monitor and Printer Delete Utility.
- Print Options provides information about print options for the Pro C900s. This document
  describes print options and features that you access from the printer driver, Command
  WorkStation job overrides, and Hot Folders job properties.
- *Utilities* describes how to install, configure, and use the software utilities included on the User Software DVD.
- *Color Printing* explains how to manage color output on the Pro C900s. This document provides information about ColorWise Pro Tools, including how to calibrate the Pro C900s and set ColorWise print options from Windows and Mac OS computers.
- *Fiery Graphic Arts Package* addresses the specific needs and requirements of graphic arts professionals and commercial print shops. It explains the Fiery Graphic Arts Package (FGAP) and FGAP Premium Edition features.
- *Fiery Color Reference* provides an overview of color management concepts and workflows, and describes how to manage color from various applications.
- *Workflow Examples* explains complicated printing scenarios and provides cross-references to relevant information in the documentation set.
- *Variable Data Printing* supplements the information in *Workflow Examples* with reference information about variable data printing (VDP). This document provides an overview of FreeForm and explains where to set FreeForm options.
- *Glossary* provides definitions for popular color concepts, printing applications, and printing terms used in the documentation set.
- *Release Notes* provide last-minute product information and workarounds for some of the problems you may encounter.

## **About Help**

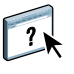

Most of the user software, utilities, and printer drivers contain Help that is accessible from Help buttons or the main toolbar menus. Help provides detailed procedures on using the application and, in some cases, provides additional detail. The documentation refers you to Help for more information, as appropriate.

### Installing and using Adobe Reader

For your convenience, the current version of Adobe Reader for Windows and Mac OS X is included on the User Documentation CD. This version features enhanced capabilities for full rules-based search across the entire documentation set. We strongly suggest that you install this version of Reader to take advantage of these capabilities, unless you have installed the equivalent version of Adobe Acrobat.

#### TO INSTALL ADOBE READER

- 1 Insert the User Documentation CD into the CD-ROM drive of your computer.
- 2 Double-click the CD icon.
- 3 Open the Adobe Reader folder.
- 4 Open the folder for your platform and double-click the installer file within (.exe for Windows, .dmg for Mac OS X).
- 5 Follow the on-screen installation instructions.

#### **Using Adobe Reader**

View or print the PDF files provided on the User Documentation CD using Adobe Reader (or Acrobat). After you install Reader, you can double-click a PDF icon to open the file. Note specifically the advanced search capability of the version of Reader that is provided on this User Documentation CD. You can search for a word or phrase across the Pro C900s documentation set by examining all the documents within a specific language folder on the User Documentation CD. For information about using this and other features of Reader, see the Help that accompanies the application.

**NOTE:** You can view the documentation from the CD or copy the language folder to your desktop. If you copy the files to your computer, keep all the files in the language folder and do not rename the files, or the cross-reference links will not work properly.

## **BASIC STEPS TO PRINT**

The following section includes a basic workflow for setting up your Pro C900s in order to print documents. It takes you from printing a Configuration page and configuring Setup to installing printer drivers to print a job. Detailed instructions for all these procedures are found in other documents in the user documentation set. For a summary of supported Pro C900s documents, see page 4.

These instructions assume that a service technician has unpacked and connected the Pro C900s and that the Pro C900s and copier are powered on. In some cases, initial print device settings may be required. See *Configuration and Setup*.

The following steps assume that you are adding the Pro C900s to a TCP/IP network that includes Windows XP user computers. Although this example is specific to a Windows XP TCP/IP environment, users in other computer environments may also benefit from these instructions.

### Print a Configuration page from the copier display panel

Print the Configuration page and note the Pro C900s name and the IP address. When you perform Pro C900s Setup and install the printer driver, you will need to reference this information.

- 1 Press the "fierydriven®" button on the copier display panel.
- 2 Make sure that the information screen on the copier display panel reads Idle.

If Printing or RIPping appears, the Pro C900s is processing, and you must wait until the system finishes.

- 3 On the touch screen, press the Fiery tab.
- 4 Press Printable Info.
- 5 Press Configuration and press OK to confirm to print the page.

| _    |
|------|
|      |
|      |
|      |
|      |
|      |
|      |
|      |
|      |
|      |
|      |
|      |
| <br> |
|      |
|      |
|      |
|      |
|      |
|      |
| <br> |
|      |
|      |
|      |
|      |
|      |
|      |
|      |
|      |
|      |
|      |
|      |

6 Review the default Pro C900s settings and determine if they are compatible with your network environment.

If you change these settings, print another Configuration page to verify your changes.

### Set up the Pro C900s at the copier display panel

- 1 Press the "fierydriven®" button on the copier display panel.
- 2 Make sure that the information screen on the copier display panel reads Idle.

If Printing or RIPping appears, the Pro C900s is processing, and you must wait until the system finishes.

- 3 On the touch screen, press the Fiery tab.
- 4 Press Setup.
- 5 Press the Login button and log on as Administrator with the appropriate password.

For information about password requirements and the default administrator password, see *Configuration and Setup*.

6 At the main Setup window, press the button for the Setup that you want to access.

| Main      | Job List | Tools      | Scan       | 🧏 Logou            |
|-----------|----------|------------|------------|--------------------|
| Setup     |          |            |            | Exit Setup         |
| 🖺 General | <u></u>  | letwork    | b Services | 骨 Security         |
| Server    |          | Ethernet   | Network    | Filtering          |
| Jobs      |          | IP Address | Print      | 802.1x             |
| Job Log   |          | DNS        | Scan       | Port Configuration |
| USB       |          | WINS       |            | IPSec              |
|           |          | AppleTalk  |            |                    |

If your network uses DHCP, the Pro C900s acquires the IP address automatically. Otherwise, enter the Pro C900s address.

- 7 Press Exit Setup.
- 8 Press Reboot Now to apply your changes.

Print a Configuration page to confirm changes to Setup (see Step 1).

## Install Postscript printer drivers on user computers for TCP/IP printing

From a user's Windows XP computer:

- 1 Click Start and choose Printer and Faxes.
- 2 Click Add a printer.
- 3 Click Next.
- 4 Select "Local printer attached to this computer" and click Next.
- 5 Select Create a new port, choose Standard TCP/IP Port, and then click Next.

| Printer Wizard<br>Select a Printer Port<br>Computers communicate w | ith printers through ports.                                                                      |
|--------------------------------------------------------------------|--------------------------------------------------------------------------------------------------|
| Select the port you want yo<br>new port.                           | our printer to use. If the port is not listed, you can create a                                  |
| OUse the following port:                                           | LPT1: (Recommended Printer Port)                                                                 |
| Note: Most computers (<br>The connector for this p                 | use the LPT1; port to communicate with a local printer,<br>port should look something like this: |
| <ul> <li>Create a new port:<br/>Type of port:</li> </ul>           | Standard TCP/IP Port                                                                             |
|                                                                    |                                                                                                  |
|                                                                    |                                                                                                  |

The Add Standard TCP/IP Printer Port Wizard dialog box appears.

6 Click Next.

7 Type the Pro C900s IP address or DNS name and click Next.

| Add Standard TCP/IP Printer              | Port Wizard                                     |        |
|------------------------------------------|-------------------------------------------------|--------|
| Add Port<br>For which device do you want | to add a port?                                  |        |
| Enter the Printer Name or IP a           | ddress, and a port name for the desired device. |        |
| Printer Name or IP Address:              |                                                 | ]      |
| Port Name:                               |                                                 | ]      |
|                                          |                                                 |        |
|                                          |                                                 |        |
|                                          |                                                 |        |
|                                          |                                                 |        |
|                                          |                                                 |        |
|                                          | < Back Next >                                   | Cancel |

- 8 If the Standard TCP/IP Port Wizard window appears, select the Device Type and click Next.
- 9 Click Finish.
- 10 Click Have Disk in the dialog box displaying lists of manufacturers and printers.
- 11 Insert the User Software DVD into the DVD drive of your computer and browse to the English \Prntdrvr\Ps\_drvr\Win\_2K\_XP\_VISTA folder.

Make sure that Oemsetup.inf or Oemsetup is selected, click Open, and then click OK.

You can also download printer drivers from the Download WebTool.

- 12 Select the Pro C900s printer driver as your printer and click Next.
- 13 Type a name for the Pro C900s in the Printer name field, indicate whether you want to make it the default printer, and then click Next.
- 14 Select Do not share this printer and click Next.
- 15 Select No to printing a Test Page, click Next, and then click Finish.

The necessary files are installed on your hard disk. When installation is complete, the Printers window appears, with an icon for the newly installed printer.

For more information about installing Windows printer drivers, see Printing from Windows.

For information about installing Mac OS printer drivers, see Printing from Mac OS.

### Update the printer driver to include Pro C900s options

From a user's Windows XP computer:

- 1 Click Start and choose Printers and Faxes.
- 2 In the Printers window, select the Pro C900s printer driver icon.
- 3 Choose Properties from the File menu.
- 4 Click the Configuration tab.
- 5 Select Two-Way Communication.

| Printer IP Address or DNS Name  |
|---------------------------------|
| Update Fiery Driver When Opened |
|                                 |

- 6 Type the Pro C900s IP address or DNS name.
- 7 Select Update Fiery Driver When Opened to display the printer's current default settings when the printer driver is opened.
- 8 Click Update.

Options such as finishing units that are installed on the Pro C900s are displayed in the printer driver and are available the next time you print a job.

9 Click OK.

For more information about updating Windows printer drivers, see Printing from Windows.

For information about updating Mac OS printer drivers, see Printing from Mac OS.

## Print a job

From a user's Windows XP computer:

- 1 From your application, choose Print from the File menu.
- 2 Select the Pro C900s printer driver and click Properties.
- 3 Specify Pro C900s job options, such as Copies and finishing options, and then click OK.

| Copies |   |          |
|--------|---|----------|
| 1      | * | [1-9999] |

### 4 Click OK again.

For information about printing jobs from a Windows computer, see Printing from Windows.

For information about printing jobs from a Mac OS computer, see Printing from Mac OS.

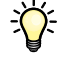

After completing the basic steps to print, you may want to explore additional topics, depending on your printing environment. For example, creating secure user groups and assigning user passwords (see WebTools Configure Help) or managing and editing jobs submitted to the Pro C900s using utilities such as Command WorkStation (see *Utilities*).

# System requirements for user computers

To install the Pro C900s user software on a Windows or Mac OS computer, the computer must be equipped with a built-in or external DVD drive. The following table lists the minimum system requirements.

| Minimum requirements for                   | Windows 2000/XP/Server 2003/Vista                                                                   | Mac OS                                 |
|--------------------------------------------|----------------------------------------------------------------------------------------------------|----------------------------------------|
| Operating system                           | The following Windows versions (with latest service                                                 | Mac OS X v10.3.9 or later              |
|                                            | packs) are supported:                                                                               | • Mac OS 10.3.9 (for PowerPC-based     |
|                                            | Windows 2000 Professional                                                                           | Mac OS computers)                      |
|                                            | Windows 2000 Server                                                                                 | • Mac OS 10.4.x and later (for PowerPC |
|                                            | Windows 2000 Advanced Server                                                                        | and Intel-based Mac OS computers)      |
|                                            | • Windows XP Home, 32-bit                                                                           |                                        |
|                                            | • Windows XP Professional, 32-bit and 64-bit                                                        |                                        |
|                                            | • Windows Server 2003, Standard Edition, 32-bit                                                     |                                        |
|                                            | • Windows Server 2003, Enterprise Edition, 32-bit                                                   |                                        |
|                                            | • Windows Server 2003, Datacenter Edition, 32-bit                                                   |                                        |
|                                            | • Windows Vista, Home Basic Edition, 32 and 64-bit                                                  |                                        |
|                                            | • Windows Vista, Home Premium Edition, 32 and 64-bit                                                |                                        |
|                                            | • Windows Vista, Ultimate Edition, 32 and 64-bit                                                    |                                        |
|                                            | • Windows Vista, Business Edition, 32 and 64-bit                                                    |                                        |
|                                            | • Windows Vista, Enteprise Edition, 32 and 64 bit                                                   |                                        |
|                                            | • Windows Vista, 64-bit (supported for Windows printer drivers and the Printer Delete Utility only) |                                        |
| Memory for printing<br>and utilities       | 256MB of RAM for printing and operating utilities (512)                                             | MB recommended)                        |
| Networking protocol                        | TCP/IP                                                                                              | TCP/IP, EtherTalk, and AppleTalk       |
| Networking protocol<br>for Fiery utilities | TCP/IP                                                                                              | TCP/IP, EtherTalk, and AppleTalk       |

## WELCOME

| Minimum requirements for         | Windows 2000/XP/Server 2003/Vista                                                                                                    | Mac OS                                                                                                  |  |
|----------------------------------|----------------------------------------------------------------------------------------------------|----------------------------------------------------------------------------------------------------|--|
| WebTools                         | Java-enabled web browser:                                                                                                    |                                                                                                    |  |
|                                  | <ul> <li>Mac OS X: Safari v1.2 or later</li> <li>Windows: Internet Explorer 6 and 7, Firefox v2.0</li> <li>NOTE: Portions of WebTools require Java JVM v1.5 browser support.</li> <li>NOTE: Microsoft releases frequent updates to Internet Explorer. Because support cannot be guaranteed for all versions, use the versions specified for best results.</li> </ul> |                                                                                                    |  |
|                                  |                                                                                                    |                                                                                                    |  |
|                                  |                                                                                                    |                                                                                                    |  |
|                                  |                                                                                                    |                                                                                                    |  |
|                                  | monitor and video memory that supports 16-bit color at a minimum resolution of 800x600                                                                                                    |                                                                                                    |  |
|                                  | A TCP/IP-enabled network and the Pro C900s IP address                                                                                                    | s or DNS name                                                                                           |  |
|                                  | Web Services enabled on the Pro C900s                                                                                                    |                                                                                                    |  |
| Command WorkStation              | Windows-based computer with a 1.0GHz or greater<br>Pentium III processor                                                                                                    | At a minimum, an 800MHz Macintosh<br>G3                                                                 |  |
|                                  |                                                                                                    | (Intel-based Mac OS computers are supported)                                                            |  |
|                                  | 200MB available hard disk space for installation                                                                                                    | 80MB available hard disk space for installation                                                         |  |
|                                  |                                                                                                    | 500MB is recommended for writing full<br>previews of raster files and handling large<br>PS or PDF files |  |
|                                  | 256MB of RAM                                                                                                    |                                                                                                    |  |
|                                  | A monitor that supports 16-bit color at a minimum resolution of 1024x768                                                                                                    |                                                                                                    |  |
|                                  | Video adapter card with 2MB of video memory                                                                                                    |                                                                                                    |  |
|                                  | TCP/IP networking protocol installed                                                                                                    |                                                                                                    |  |
|                                  | DVD drive                                                                                                    |                                                                                                    |  |
| Impose on Command<br>WorkStation | In addition to requirements for<br>Command WorkStation:                                                                                                    |                                                                                                    |  |
|                                  | <ul> <li>Windows-based computer with 333MHz<br/>Pentium processor</li> </ul>                                                                                                    |                                                                                                    |  |
|                                  | • Dongle to be installed on USB port for every client workstation                                                                                                    |                                                                                                    |  |
|                                  | Acrobat/PitStop software                                                                                                    |                                                                                                    |  |
|                                  | <b>NOTE:</b> Impose is supported on Windows 2000/XP and Windows Vista, 32-bit version.                                                                                                    |                                                                                                    |  |

#### **Other network requirements**

| UNIX (TCP/IP) workstation | Standard TCP/IP connectivity                                              |
|---------------------------|---------------------------------------------------------------------------|
|                           | TCP/IP printing software that conforms to RFC1179 (Berkeley lpd protocol) |
|                           | Sun OS 4.1.3 or later                                                     |
|                           | Red Hat Linux 9 or later                                                  |
|                           | Turbolinux 7 or later                                                     |
|                           | Solaris 9 or later                                                        |
|                           |                                                                           |

## Shutting down, rebooting, and restarting the Pro C900s

Generally, you can leave the Pro C900s and the copier running all the time. This section describes how to shut down, reboot, and restart the Pro C900s when necessary.

#### Shutting down the Pro C900s

When you need to shut down the Pro C900s, fonts downloaded to the Pro C900s are not deleted. Jobs in the Hold and Print queues and jobs that have been processed but not printed are not deleted and are available for printing when you reboot or restart the Pro C900s.

#### TO SHUT DOWN THE PRO C900s

- 1 At the copier, press the "fierydriven®" button.
- 2 Make sure that the Pro C900s is not receiving, processing, or printing any files.

If the system has just finished processing, wait at least five seconds after the system reaches an idle state before beginning the shutdown procedure.

- 3 At the copier display panel, press the Fiery tab.
- 4 Select Restart Fiery.
- 5 Select Shut Down and press OK.
- 6 Press the Operation switch on the copier display panel.
- 7 Turn off the copier using the main power switch on the copier.

#### **Rebooting or restarting the Pro C900s**

Restart System reboots the Pro C900s.

**Restart Fiery Service** resets the Pro C900s system software, but does not reboot the entire system. Network access to the Pro C900s is temporarily interrupted and all currently processing jobs are terminated.

#### TO REBOOT OR RESTART THE PRO C900S

- 1 At the copier, press the "fierydriven®" button.
- 2 Make sure that the Pro C900s is not receiving, processing, or printing any files.

If the system has just finished processing, wait at least five seconds after the system reaches an idle state before beginning the shutdown procedure.

- 3 At the copier display panel, press the Fiery tab.
- 4 Select Restart Fiery.
- 5 Select Restart System or Restart Fiery Service, and press OK.

The Pro C900s will restart after shutting down the Pro C900s hard disk.

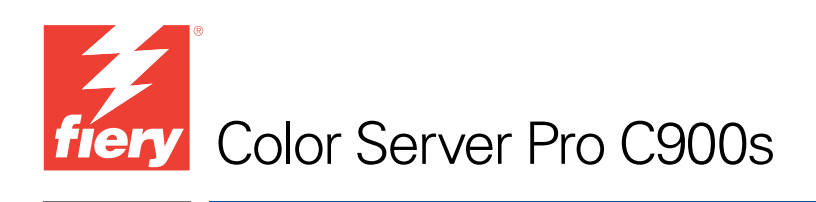

# Einführung und erste Schritte

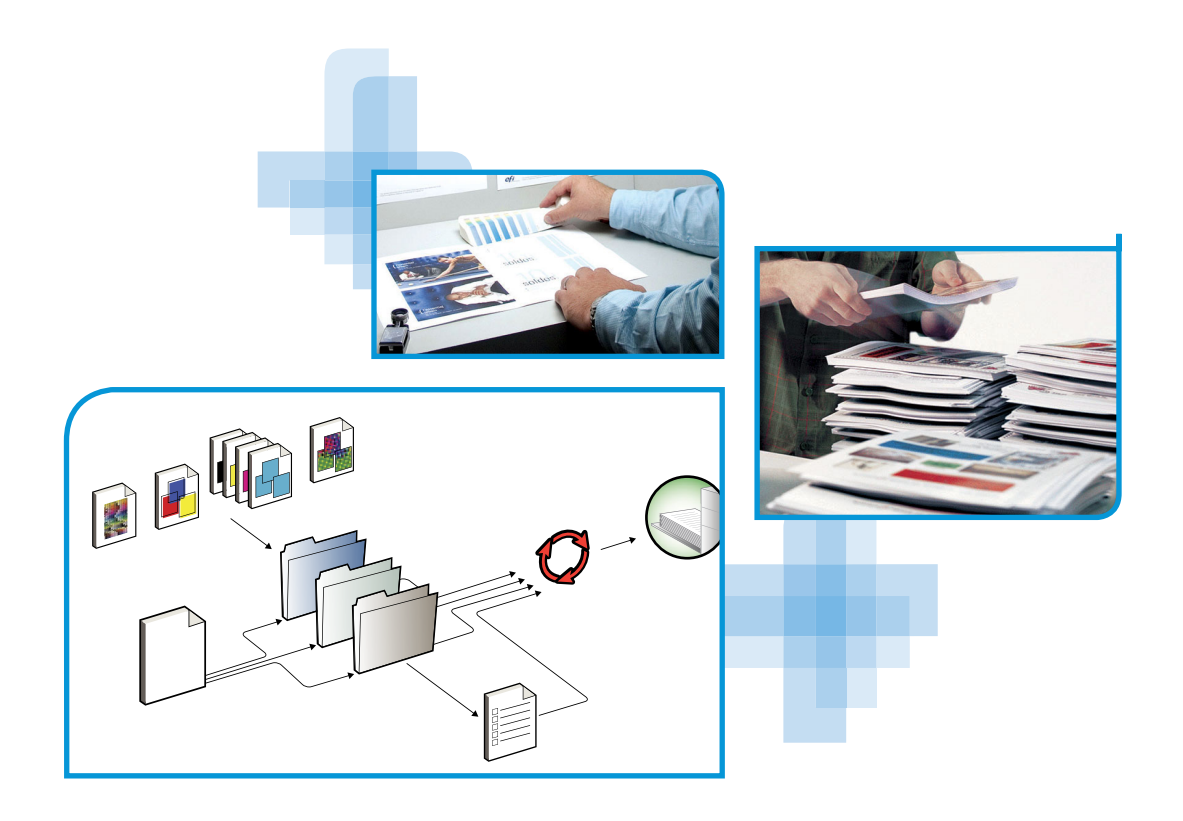

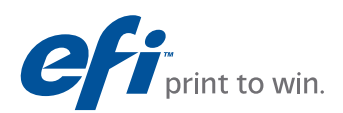

© 2008 Electronics for Imaging, Inc. Die in dieser Veröffentlichung enthaltenen Informationen werden durch den Inhalt des Dokuments *Rechtliche Hinweise* für dieses Produkt abgedeckt.

45080403 12. November 2008

# **EINFÜHRUNG UND ERSTE SCHRITTE**

Im vorliegenden Dokument *Einführung und erste Schritte* werden die Systemvoraussetzungen und die für die Aufnahme des Druckbetriebs erforderlichen Konfigurationsschritte für den Color Server Pro C900s beschrieben. Dieses Dokument erläutert die allgemeinen Schritte, die Sie ausführen müssen, und verweist Sie auf Abschnitte in der Anwenderdokumentation, in denen diese Schritte im Detail beschrieben werden.

Außerdem finden Sie eine kurze Beschreibung der Dokumente auf der CD-ROM mit der Anwenderdokumentation sowie Anleitungen zum Drucken dieser Dokumente.

In diesem Dokument wird davon ausgegangen, dass alle Komponenten für den Kopierer bereits installiert sind. Dieses Dokument enthält keine detaillierten Informationen über den Kopierer, das Netzwerk, Computer im Netzwerk, Softwareanwendungen und/oder Microsoft Windows.

## Terminologie und Konventionen

In diesem Dokument werden die folgenden Begriffe und Konventionen verwendet.

| Begriff oder Konvention       | Beschreibung                                                              |  |
|-------------------------------|---------------------------------------------------------------------------|--|
| Aero                          | Pro C900s (in Abbildungen und Beispielen)                                 |  |
| Kopierer                      | Haupteinheit des Kopierers                                                |  |
| Mac OS                        | Apple Mac OS X                                                            |  |
| Pro C900s                     | Color Server Pro C900s                                                    |  |
| Titel in <i>Kursivschrift</i> | Verweis auf andere Dokumente der Anwenderdokumentation                    |  |
| Windows                       | Microsoft Windows 2000, Windows XP, Windows Server 2003,<br>Windows Vista |  |
| 2                             | Verweis auf weitere Informationen in der Online-Hilfe der<br>Software     |  |
| - <b>`</b>                    | Tipps und Anmerkungen                                                     |  |
|                               | Wichtige Informationen                                                    |  |
|                               | Wichtige Informationen über mögliche Gefahrensituationen                  |  |
|                               |                                                                           |  |

## Dokumentation

Dieses Dokument ist Teil der Dokumentation, die für Anwender und Systemadministratoren des Pro C900s konzipiert ist. Die Dokumente befinden sich im Format PDF (Portable Document Format) auf der CD-ROM mit der Anwenderdokumentation. Mithilfe von Adobe Reader können Sie diese Dateien online anzeigen und drucken. Bei der Online-Ansicht können Sie über die in den Dokumenten enthaltenen Verknüpfungen und Querverweise schnell und gezielt auf die jeweils benötigten Informationen zugreifen. Weitere Informationen finden Sie im Abschnitt Installieren und Verwenden von Adobe Reader auf Seite 5.

Die Dokumentation für den Pro C900s umfasst die folgenden Dokumente:

- Das vorliegende Dokument *Einführung und erste Schritte* enthält eine Einführung in die Funktionalität des Pro C900s und einen Überblick über die Anwenderdokumentation.
- Im Dokument Konfiguration und Setup werden die Konfiguration und die Verwaltung des Pro C900s f
  ür die unterst
  ützten Plattformen und Netzwerkumgebungen beschrieben. Dar
  über hinaus enth
  ält es Anleitungen zur Bereitstellung der Druckdienste f
  ür Anwender.
- In den Dokumenten Drucken unter Windows und Drucken unter Mac OS wird die Installation der Druckertreiber auf Windows- und Mac OS Computern beschrieben. Außerdem wird die Einrichtung der Druckverbindungen für unterschiedliche Netzwerke und das Drucken aus Sicht der Anwender erläutert. In diesen Dokumenten finden Sie außerdem Anleitungen für die Installation und die Verwendung der Druckdienstprogramme wie Job Monitor und Printer Delete Utility.
- Im Dokument *Druckoptionen* finden Sie einen Überblick über die Druckoptionen für den Pro C900s. Dabei werden Druckoptionen und Funktionen beschrieben, auf die Sie im Druckertreiber und im Fenster "Auftragseigenschaften" der Anwendung Command WorkStation und der Anwendung Hot Folders zugreifen können.
- Das Dokument *Dienstprogramme* enthält Beschreibungen der Installation, Konfiguration und Verwendung der Dienstprogramme, die sich auf der DVD mit der Anwendersoftware befinden.
- Im Dokument *Drucken in Farbe* wird die Steuerung der Farbausgabe auf dem Pro C900s beschrieben. Außerdem finden Sie Informationen über die ColorWise Pro Tools, über die Kalibrierung des Pro C900s und über die Festlegung der ColorWise Druckoptionen unter Windows und Mac OS.
- Das Dokument *Fiery Graphic Arts Package* ist auf die spezifischen Anforderungen von Grafikern, Designern und Druckdienstleistern abgestimmt. In ihm werden die Funktionen der Softwarepakete Fiery Graphic Arts Package (FGAP) und FGAP, Premium Edition, erklärt.
- Das Dokument *Fiery Farbreferenz* enthält einen Überblick über die Grundlagen des Farbmanagements, über farbspezifische Workflows sowie über die Farbverwaltung in verschiedenen Anwendungen.

- Im Dokument *Workflow-Beispiele* werden komplexe Druckszenarien erläutert und Querverweise auf relevante Informationen in der Dokumentation bereitgestellt.
- Das Dokument Variabler Datendruck ergänzt die VDP-Informationen im Dokument Workflow-Beispiele mit Referenzinformationen über den variablen Datendruck (VDP). Es enthält eine Übersicht über die FreeForm Technologie und die Festlegung der FreeForm Optionen.
- Das *Glossar* enthält Definitionen für Konzeptionen, Anwendungen und Termini der Farbdrucktechnologie, die in der Anwenderdokumentation verwendet bzw. angesprochen werden.
- In den *Release-Informationen* finden Sie neueste Produktinformationen und Hinweise zu bekannten Fehlersituationen.

## **Online-Hilfe**

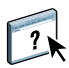

Die meisten Komponenten der Anwendersoftware, Dienstprogramme und Druckertreiber enthalten eine Online-Hilfe, auf die Sie über die Hauptmenüleiste oder über spezielle "Hilfe"-Tasten zugreifen können. In der Online-Hilfe finden Sie ausführliche Anleitungen für die Arbeit mit der jeweiligen Anwendungssoftware und in einigen Fällen weitere Detailinformationen über die Software. Falls die Online-Hilfe weitere Informationen über ein bestimmtes Thema enthält, wird in der Dokumentation darauf verwiesen.

#### Installieren und Verwenden von Adobe Reader

Die CD-ROM mit der Anwenderdokumentation enthält die aktuelle Version der Software Adobe Reader für Windows und für Mac OS X. Diese Version unterstützt erweiterte Suchfunktionen, mit denen Sie regelbasierte Volltextsuchen über das gesamte Dokumentationsset ausführen können. Sofern auf Ihrem Computer keine gleichwertige Version von Adobe Acrobat installiert ist, wird die Installation der bereitgestellten Version von Adobe Reader empfohlen, da Sie nur mit dieser neuesten Version die angesprochene Funktion nutzen können.

#### Adobe Reader installieren

- 1 Legen Sie die CD-ROM mit der Anwenderdokumentation in das CD-ROM-Laufwerk ein.
- 2 Doppelklicken Sie auf das Symbol der CD-ROM.
- 3 Öffnen Sie den Ordner "Adobe Reader".
- 4 Öffnen Sie den Ordner für das von Ihnen verwendete Betriebssystem und doppelklicken Sie in diesem Ordner auf das Programmsymbol des Installationsprogramms (".exe" für Windows und ".dmg" für Mac OS X).
- 5 Folgen Sie den auf dem Bildschirm angezeigten Anleitungen.

#### Verwenden von Adobe Reader

Mithilfe der Adobe Reader- bzw. Acrobat-Software können Sie die PDF-Dateien auf der CD-ROM mit der Anwenderdokumentation ansehen und drucken. Nachdem Sie die Reader-Software installiert haben, müssen Sie nur auf das PDF-Symbol einer Dokumentdatei doppelklicken, um sie zu öffnen. Bei der neuesten Version von Adobe Reader (von der CD-ROM mit der Anwenderdokumentation) steht Ihnen die erweiterte Suchfunktion zur Verfügung. Mit ihr können Sie in allen Dokumenten für den Pro C900s, die sich auf der CD-ROM mit der Anwenderdokumentation im Ordner einer bestimmten Sprache befinden, nach einem einzelnen Wort oder einer Wortfolge suchen. Weitere Informationen über diese und andere Funktionen der Reader-Software finden Sie in der Online-Hilfe der Anwendung.

**HINWEIS:** Sie können die Anwenderdokumente direkt von der CD-ROM abrufen und anzeigen oder den Ordner für die von Ihnen verwendete Sprache auf Ihren Desktop kopieren. Achten Sie beim Kopieren der Dateien auf Ihren Computer darauf, dass alle Dateien einer bestimmten Sprache im gleichen Ordner verbleiben und keine der Dateien umbenannt wird, da sonst die Verknüpfungen und Querverweise zwischen den Dateien nicht mehr einwandfrei funktionieren.

## ALLGEMEINE ANLEITUNG ZUM DRUCKEN

Damit der Pro C900s Aufträge drucken kann, muss er für die jeweilige Umgebung eingerichtet und konfiguriert werden. Die dafür erforderlichen generellen Schritte werden im Folgenden beschrieben: Drucken der Konfigurationsseite, Konfigurieren der Optionen und Einstellungen im Setup-Programm, Installieren der Druckertreiber und Drucken eines Auftragsdokuments. Detaillierte Anleitungen für alle diese Tätigkeiten finden Sie in den übrigen Dokumenten der Anwenderdokumentation. Eine Übersicht über die Anwenderdokumentation für den Pro C900s finden Sie auf Seite 4.

Bei den folgenden Ausführungen wird davon ausgegangen, dass ein Servicetechniker den Pro C900s ausgepackt und die erforderlichen Kabelverbindungen hergestellt hat und dass der Pro C900s und der Kopierer eingeschaltet und betriebsbereit sind. In bestimmten Fällen kann es zusätzlich erforderlich sein, einige anfängliche Einstellungen für das Ausgabegerät zu konfigurieren (siehe Dokument *Konfiguration und Setup*).

Bei den folgenden Ausführungen wird außerdem davon ausgegangen, dass der Pro C900s in ein TCP/IP-Netzwerk integriert wird und dass auf den Client-Computern Windows XP als Betriebssystem verwendet wird. Trotz dieser Ausrichtung auf eine TCP/IP-Umgebung mit Windows XP Computern sind die folgenden Anleitungen auch für Anwender anderer Umgebungen hilfreich.

### Drucken der Konfigurationsseite über Kopiererdisplay

Als Vorbereitung für die nachfolgenden Schritte sollten Sie zunächst die Konfigurationsseite drucken, damit Sie über den für den Pro C900s konfigurierten Namen und seine IP-Adresse informiert sind. Sie benötigen diese Angaben beim anschließenden Konfigurieren des Pro C900s (Setup) sowie beim Installieren des Druckertreibers.

- 1 Drücken Sie auf dem Kopiererdisplay auf die Taste "fierydriven®".
- 2 Vergewissern Sie sich, dass auf dem Kopiererdisplay die Statusmeldung "Bereit" angezeigt wird.

Warten Sie, wenn auf dem Pro C900s ein Auftrag verarbeitet oder gedruckt wird, bis dieser Auftrag beendet wurde.

- 3 Öffnen Sie auf dem Display die Seite "Fiery".
- 4 Wählen Sie "Druckbare Informationen".
- 5 Wählen Sie "Konfiguration" und drücken Sie auf "OK", um die Konfigurationsseite zu drucken.

| <br> |
|------|
| _    |
|      |
|      |
|      |
|      |
|      |
|      |
|      |
|      |
| _    |
|      |
|      |
| <br> |
|      |
| _    |
|      |
|      |
|      |
|      |

6 Überprüfen Sie anhand der Liste der Systemeinstellungen, ob die für den Pro C900s konfigurierten Standardeinstellungen mit Ihrer Netzwerkumgebung kompatibel sind.

Wiederholen Sie die vorherigen Schritte, falls Sie Änderungen an den Systemeinstellungen vornehmen, und überprüfen Sie anhand der gedruckten Konfigurationsseite, ob die Änderungen in der gewünschten Weise erfolgten.

### Setup des Pro C900s (über Kopiererdisplay)

- 1 Drücken Sie auf dem Kopiererdisplay auf die Taste "fierydriven®".
- 2 Vergewissern Sie sich, dass auf dem Kopiererdisplay die Statusmeldung "Bereit" angezeigt wird.

Warten Sie, wenn auf dem Pro C900s ein Auftrag verarbeitet oder gedruckt wird, bis dieser Auftrag beendet wurde.

- 3 Öffnen Sie auf dem Display die Seite "Fiery".
- 4 Wählen Sie "Setup".
- 5 Drücken Sie auf "Anmelden" und melden Sie sich als Administrator mit dem entsprechenden Kennwort an.

Weitere Informationen über den Kennwortschutz und das standardmäßige Administratorkennwort finden Sie im Dokument *Konfiguration und Setup*.

6 Drücken Sie im Hauptfenster des Setup-Programms die Taste für die Kategorie von Setup-Einstellungen, auf die Sie zugreifen wollen.

| Hauptmenü                       | Auftragsliste | Werkzeuge  | Scannen  | Ferry   | Abmelden     |
|---------------------------------|---------------|------------|----------|---------|--------------|
| Setup                           |               |            |          | Se      | etup beenden |
| 🖹 Allgemeine Angaben 🔊 Netzwerk |               | 🝺 Dienste  | 🖰 Siche  | rheit   |              |
| Server                          |               | Ethernet   | Netzwerk | Fil     | terung       |
| Aufträge                        |               | IP-Adresse | Drucken  | 8       | 02.1x        |
| Auftragsprotokoll               |               | DNS        | Scannen  | Portkor | figuration   |
| USB                             |               | WINS       |          |         | PSec         |
|                                 |               | AppleTalk  |          |         |              |
|                                 |               |            |          |         |              |

Falls in Ihrem Netzwerk DHCP unterstützt wird, kann der Pro C900s seine IP-Adresse automatisch beziehen. Geben Sie anderenfalls die IP-Adresse für den Pro C900s manuell ein.

- 7 Wählen Sie "Setup beenden".
- 8 Wählen Sie "Jetzt neu booten", damit die geänderten Einstellungen wirksam werden können.

Drucken Sie die Konfigurationsseite und vergewissern Sie sich, dass die im Setup-Programm veranlassten Änderungen vorgenommen wurden (siehe Schritt 1).

# Installieren der PostScript-Druckertreiber für TCP/IP-Druckfunktionalität

Führen Sie auf den Client-Computern unter Windows XP die folgenden Schritte aus:

- 1 Klicken Sie auf "Start" und danach auf "Drucker und Faxgeräte".
- 2 Klicken Sie auf "Drucker hinzufügen".
- 3 Klicken Sie auf "Weiter".
- 4 Aktivieren Sie die Option "Lokaler Drucker, der an den Computer angeschlossen ist", und klicken Sie auf "Weiter".
- 5 Aktivieren Sie die Option "Einen neuen Anschluss erstellen", wählen Sie "Standard TCP/IP Port" als Anschlusstyp und klicken Sie auf "Weiter".

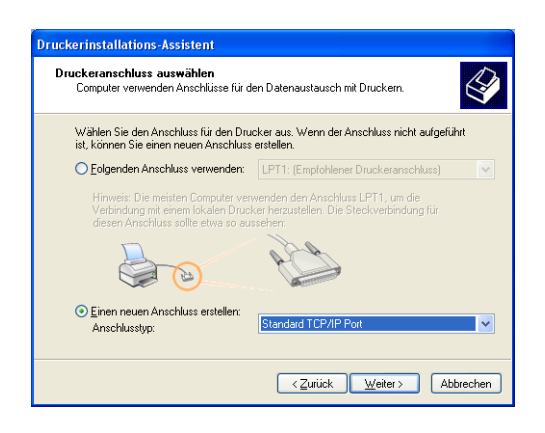

Das Fenster "Assistent zum Hinzufügen eines Standard-TCP/IP-Druckerports" wird angezeigt.

6 Klicken Sie auf "Weiter".

7 Geben Sie die IP-Adresse oder den DNS-Namen für den Pro C900s ein und klicken Sie auf "Weiter".

| Assistent zum Hinzufügen eines Standard-TCP/IP-Druckerports                     |
|---------------------------------------------------------------------------------|
| Port hinzufügen<br>Für welches Gerät möchten Sie einen Port hinzufügen?         |
| Geben Sie einen Druckernamen oder -IP-Adresse und Portnummer für das Gerät ein. |
| Druckername oder -IP-Adresse:                                                   |
| Portname:                                                                       |
|                                                                                 |
|                                                                                 |
|                                                                                 |
|                                                                                 |
|                                                                                 |
| <zurück weiter=""> Abbrechen</zurück>                                           |

- 8 Wählen Sie, falls der Assistent zum Konfigurieren eines TCP/IP-Standardports gestartet wird, die Option "Gerätetyp" und klicken Sie auf "Weiter".
- 9 Klicken Sie auf "Fertig stellen".
- 10 Klicken Sie im Fenster mit den Listen "Hersteller" und "Drucker" auf "Datenträger".
- 11 Legen Sie die DVD mit der Anwendersoftware in das DVD-Laufwerk des Computers ein und navigieren Sie zum Ordner "Deutsch\Treiber\Ps\_treib\Win\_2K\_XP\_VISTA".

Vergewissern Sie sich, dass die Datei "Oemsetup.inf" oder "Oemsetup" ausgewählt ist, und klicken Sie auf "Öffnen" und danach auf "OK".

Sie können die Treiberdateien auch mit der Komponente Downloads der WebTools auf Ihren Computer herunterladen.

- 12 Wählen Sie den Druckertreiber für den Pro C900s als Ihren Drucker und klicken Sie auf "Weiter".
- 13 Geben Sie in das Feld "Druckername" einen Namen Ihrer Wahl für den Pro C900s ein, geben Sie an, ob dieser neue Drucker als Standarddrucker verwendet werden soll, und klicken Sie auf "Weiter".
- 14 Aktivieren Sie die Option "Drucker nicht freigeben" und klicken Sie auf "Weiter".
- 15 Wählen Sie die Einstellung "Nein" für die Option "Soll eine Testseite gedruckt werden?". Klicken Sie danach auf "Weiter" und anschließend auf "Fertig stellen".

Die benötigen Dateien werden nun auf der Festplatte Ihres Computers installiert. Nachdem die Installation beendet wurde, wird im Ordner "Drucker und Faxgeräte" das Druckersymbol für den neu installierten Drucker angezeigt.

Weitere Hinweise zum Installieren der Druckertreiber für Windows finden Sie im Dokument *Drucken unter Windows*. Weitere Hinweise zum Installieren der Druckertreiber für Mac OS finden Sie im Dokument *Drucken unter Mac OS*.

#### Aktualisieren des Druckertreibers mit für den Pro C900s spezifischen Optionen

Führen Sie auf den Client-Computern unter Windows XP die folgenden Schritte aus:

- 1 Klicken Sie auf "Start" und danach auf "Drucker und Faxgeräte".
- 2 Markieren Sie im Ordner "Drucker und Faxgeräte" das Druckersymbol des Pro C900s.
- 3 Wählen Sie "Eigenschaften" im Menü "Datei".
- 4 Öffnen Sie die Registerkarte "Konfiguration".
- 5 Aktivieren Sie die Option "Bidirektionale Kommunikation".

| Fiery | Driver beim Öffnen aktualisieren |
|-------|----------------------------------|
|       | Aktualisieren                    |
|       |                                  |
|       |                                  |
|       |                                  |

- 6 Geben Sie die IP-Adresse oder den DNS-Namen des Pro C900s ein.
- 7 Aktivieren Sie die Option "Fiery Driver beim Öffnen aktualisieren", wenn beim Öffnen des Druckertreibers automatisch die jeweils aktuellen Druckereinstellungen abgerufen und im Treiber angezeigt werden sollen.
- 8 Klicken Sie auf "Aktualisieren".

Im Druckertreiber wird nun angezeigt, mit welchem optionalen Zubehör das mit dem Pro C900s verbundene Ausgabegerät ausgestattet ist. Außerdem werden Druckoptionen bereitgestellt, mit denen dieses installierte Zubehör für nachfolgende Aufträge genutzt werden kann.

9 Klicken Sie auf "OK".

Weitere Hinweise zum Aktualisieren der Druckertreiber für Windows finden Sie im Dokument *Drucken unter Windows*.

Weitere Hinweise zum Aktualisieren der Druckertreiber für Mac OS finden Sie im Dokument *Drucken unter Mac OS*.

## Drucken eines Auftrags

Führen Sie auf den Client-Computern unter Windows XP die folgenden Schritte aus:

- 1 Wählen Sie "Drucken" im Menü "Datei" Ihres Anwendungsprogramms.
- 2 Markieren Sie den Druckertreiber für den Pro C900s und klicken Sie auf "Eigenschaften".
- 3 Legen Sie für den Auftrag, der auf dem Pro C900s gedruckt werden soll, die gewünschten Einstellungen für die angebotenen Druckoptionen fest (z.B. die Anzahl der Kopien und die Optionen für die Weiterverarbeitung); klicken Sie danach auf "OK".

| Kopien |     |          |
|--------|-----|----------|
| 1      | * * | [1-9999] |
|        |     |          |

4 Klicken Sie ein weiteres Mal auf "OK".

Weitere Hinweise zum Drucken eines Auftrags auf einem Windows-Computer finden Sie im Dokument *Drucken unter Windows*.

Weitere Hinweise zum Drucken eines Auftrags auf einem Mac OS Computer finden Sie im Dokument *Drucken unter Mac OS*.

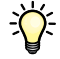

Nachdem Sie die grundlegenden Schritte zur Aufnahme des Druckbetriebs kennen gelernt haben, sollten Sie sich - abhängig von den Anforderungen Ihrer Druckumgebung - mit den folgenden Themen vertraut machen: Erstellen von Anwendergruppen und Zuordnen von Anwenderkennwörtern (siehe Online-Hilfe zur Komponente Configure der WebTools) sowie Verwalten und Bearbeiten von Aufträgen auf dem Pro C900s mithilfe der Anwendung Command WorkStation und anderer Dienstprogramme (siehe *Dienstprogramme*).

# Systemanforderungen für Client-Computer

Für die Installation der Anwendersoftware für den Pro C900s auf einem Windows- oder Mac OS Computer muss der Computer ein externes oder ein eingebautes DVD-Laufwerk haben. In der folgenden Tabelle werden die Mindestanforderungen an das System aufgeführt.

| Mindestanforderungen                             | Windows 2000/XP/Server 2003/Vista                                                                                                    | Mac OS                                                                                                    |
|--------------------------------------------------|----------------------------------------------------------------------------------------------------|----------------------------------------------------------------------------------------------------|
| Betriebssystem                                   | <ul> <li>Die folgenden Versionen von Windows werden<br/>(in Verbindung mit den neuesten Service Packs)<br/>unterstützt:</li> <li>Windows 2000 Professional</li> <li>Windows 2000 Server</li> <li>Windows 2000 Advanced Server</li> <li>Windows XP Home, 32-Bit</li> <li>Windows XP Professional, 32-Bit und 64-Bit</li> <li>Windows Server 2003, Standard Edition, 32-Bit</li> <li>Windows Server 2003, Datacenter Edition, 32-Bit</li> <li>Windows Vista, Home Basic, 32-Bit und 64-Bit</li> <li>Windows Vista, Home Premium, 32-Bit und 64-Bit</li> <li>Windows Vista, Home Premium, 32-Bit und 64-Bit</li> <li>Windows Vista, Business, 32-Bit und 64-Bit</li> <li>Windows Vista, Enterprise, 32-Bit und 64-Bit</li> <li>Windows Vista, Enterprise, 32-Bit und 64-Bit</li> <li>Windows Vista, Enterprise, 32-Bit und 64-Bit</li> <li>Windows Vista, 64-Bit (Unterstützung nur für<br/>Windows-Druckertreiber und Dienstprogramm<br/>Printer Delete Utility)</li> </ul> | <ul> <li>Mac OS X v10.3.9 (oder höher)</li> <li>Mac OS X 10.3.9 (für Mac OS<br/>Computer auf PowerPC-Basis)</li> <li>Mac OS 10.4.x (oder höher,<br/>für Mac OS Computer auf<br/>PowerPC- und Intel-Basis)</li> </ul> |
| Speicher für Druckbetrieb<br>und Dienstprogramme | 256 MB RAM für den Druckbetrieb und die Dienstprogramme (512 MB empfohlen)                                                                                                    |                                                                                                    |
| Netzwerkprotokoll                                | TCP/IP                                                                                                    | TCP/IP, EtherTalk und AppleTalk                                                                                                    |
| Netzwerkprotokoll<br>für Fiery Dienstprogramme   | TCP/IP                                                                                                    | TCP/IP, EtherTalk und AppleTalk                                                                                                    |

| Mindestanforderungen                        | Windows 2000/XP/Server 2003/Vista                                                                                                    | Mac OS                                                                                                    |  |  |
|---------------------------------------------|----------------------------------------------------------------------------------------------------|----------------------------------------------------------------------------------------------------|--|--|
| WebTools                                    | Java-fähiger Web-Browser:                                                                                                    |                                                                                                    |  |  |
|                                             | • Mac OS X: Safari v1.2 (oder neuere Version)                                                                                                    |                                                                                                    |  |  |
|                                             | • Windows: Internet Explorer 6 und 7, Firefox v2.0                                                                                                    |                                                                                                    |  |  |
|                                             | <b>HINWEIS:</b> Manche Komponenten der WebTools benötigen Browserunterstützung für Java JVM v1.5.                                                                                                    |                                                                                                    |  |  |
|                                             | <b>HINWEIS:</b> Microsoft stellt regelmäßig Updates für den Internet Explorer zur Verfügung. Da der Support nicht für alle Versionen gewährleistet werden kann, sollten Sie die genannten Versionen verwenden, um optimale Ergebnisse zu erzielen. |                                                                                                    |  |  |
|                                             | Monitor und Videospeicher für 16-Bit-Farben und eine Mindestauflösung von 800×600                                                                                                    |                                                                                                    |  |  |
|                                             | TCP/IP-Netzwerk und IP-Adresse oder DNS-Name des Pro C900s                                                                                                    |                                                                                                    |  |  |
|                                             | Im Setup-Programm des Pro C900s aktivierte Option zur Bereitstellung der Webdienste                                                                                                    |                                                                                                    |  |  |
| Anwendung Command                           | Windows-Computer mit Pentium III-Prozessor mit<br>1.0 GHz oder mehr                                                                                                    | Macintosh G3 mit 800 MHz (oder mehr)                                                                                                    |  |  |
| WorkStation                                 |                                                                                                    | (Mac OS Computer auf Intel-Basis<br>werden unterstützt)                                                                                                    |  |  |
|                                             | 200 MB freier Festplattenspeicher (für Installation)                                                                                                    | 80 MB freier Festplattenspeicher (für<br>Installation)                                                                                                    |  |  |
|                                             |                                                                                                    | 500 MB Festplattenspeicher empfohlen<br>für die Generierung der Ganzseiten-<br>vorschau für Rasterdateien und für die<br>Bearbeitung großer PS- und PDF-Dateien |  |  |
|                                             | 256 MB RAM                                                                                                    |                                                                                                    |  |  |
|                                             | Monitor und Videospeicher für 16-Bit-Farben und eine Mindestauflösung von 1024x768                                                                                                    |                                                                                                    |  |  |
|                                             | Videoadapterkarte mit 2 MB Videospeicher                                                                                                    |                                                                                                    |  |  |
|                                             | Installiertes Netzwerkprotokoll TCP/IP                                                                                                    |                                                                                                    |  |  |
|                                             | DVD-Laufwerk                                                                                                    |                                                                                                    |  |  |
| Impose für Anwendung<br>Command WorkStation | Zusätzlich zu den Anforderungen für die<br>Anwendung Command WorkStation:                                                                                                    |                                                                                                    |  |  |
|                                             | Windows-Computer mit Pentium-Prozessor mit     333 MHz                                                                                                    |                                                                                                    |  |  |
|                                             | • Dongle an USB-Anschluss jeder verwendeten<br>Client-Workstation                                                                                                    |                                                                                                    |  |  |
|                                             | Acrobat/PitStop Software                                                                                                    |                                                                                                    |  |  |
|                                             | <b>HINWEIS:</b> Impose wird unter Windows 2000/XP und unter Windows Vista, 32-Bit-Version, unterstützt.                                                                                                    |                                                                                                    |  |  |

#### Weitere Netzwerkanforderungen

| UNIX-Workstation (TCP/IP) | TCP/IP-Standardkonnektivität                                |
|---------------------------|-------------------------------------------------------------|
|                           | TCP/IP-Drucksoftware gemäß RFC1179 (Berkeley lpd-Protokoll) |
|                           | Sun OS v4.1.3 oder höher                                    |
|                           | Red Hat Linux 9 oder höher                                  |
|                           | Turbolinux 7 oder höher                                     |
|                           | Solaris 9 oder höher                                        |

## Ausschalten und erneutes Starten/Booten des Pro C900s

Üblicherweise können der Pro C900s und der Kopierer dauerhaft eingeschaltet bleiben (Normalbetrieb). Im Folgenden wird beschrieben, wie Sie im Bedarfsfall vorgehen müssen, um den Pro C900s auszuschalten und neu zu booten bzw. neu zu starten.

## Ausschalten des Pro C900s

Beim Ausschalten des Pro C900s werden Schriften, die auf den Pro C900s heruntergeladen wurden, nicht gelöscht. Auch Aufträge, die sich in der Warteschlange "Drucken" oder der Warteschlange "Halten" befinden oder die verarbeitet wurden und auf ihre Druckausgabe warten, werden nicht gelöscht und können nach dem Booten bzw. Starten des Pro C900s gedruckt werden.

#### PRO C900S AUSSCHALTEN

- 1 Drücken Sie auf dem Kopierer auf das Symbol "fierydriven®".
- 2 Vergewissern Sie sich, dass der Pro C900s momentan keine Dateien empfängt, verarbeitet oder druckt.

Wenn das System unmittelbar zuvor die Verarbeitung eines Auftrags beendet hat, müssen Sie mindestens fünf Sekunden warten, bis die Meldung "Bereit" angezeigt wird und Sie mit dem Herunterfahren des Systems beginnen können.

- 3 Drücken Sie auf dem Kopiererdisplay auf die Taste "Fiery".
- 4 Wählen Sie "Fiery Server neu starten".
- 5 Wählen Sie "System ausschalten" und drücken Sie auf "OK".
- 6 Drücken Sie den Betriebsschalter am Kopiererdisplay.
- 7 Schalten Sie den Kopierer mit seinem Hauptnetzschalter aus.

#### Erneutes Booten oder Starten des Pro C900s

System neu starten: Mit dieser Option wird der Pro C900s neu gebootet.

**Fiery Dienst neu starten:** Mit dieser Option wird die Systemsoftware des Pro C900s zurückgesetzt, ohne dass aber das System komplett neu gebootet wird. Die Netzwerkverbindung zum Pro C900s wird zeitweilig unterbrochen, und alle Aufträge, die aktuell verarbeitet werden, werden beendet.

#### PRO C900S NEU BOOTEN ODER NEU STARTEN

- 1 Drücken Sie auf dem Kopierer auf das Symbol "fierydriven®".
- 2 Vergewissern Sie sich, dass der Pro C900s momentan keine Dateien empfängt, verarbeitet oder druckt.

Wenn das System unmittelbar zuvor die Verarbeitung eines Auftrags beendet hat, müssen Sie mindestens fünf Sekunden warten, bis die Meldung "Bereit" angezeigt wird und Sie mit dem Herunterfahren des Systems beginnen können.

- 3 Drücken Sie auf dem Kopiererdisplay auf die Taste "Fiery".
- 4 Wählen Sie "Fiery Server neu starten".
- 5 Wählen Sie "System neu starten" bzw. "Fiery Dienst neu starten"; wählen Sie danach "OK".

Der Pro C900s wird neu gestartet, nachdem die Festplatte im Pro C900s ordnungsgemäß heruntergefahren wurde.

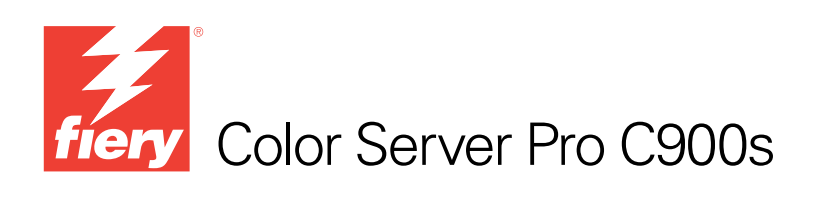

# Bienvenue

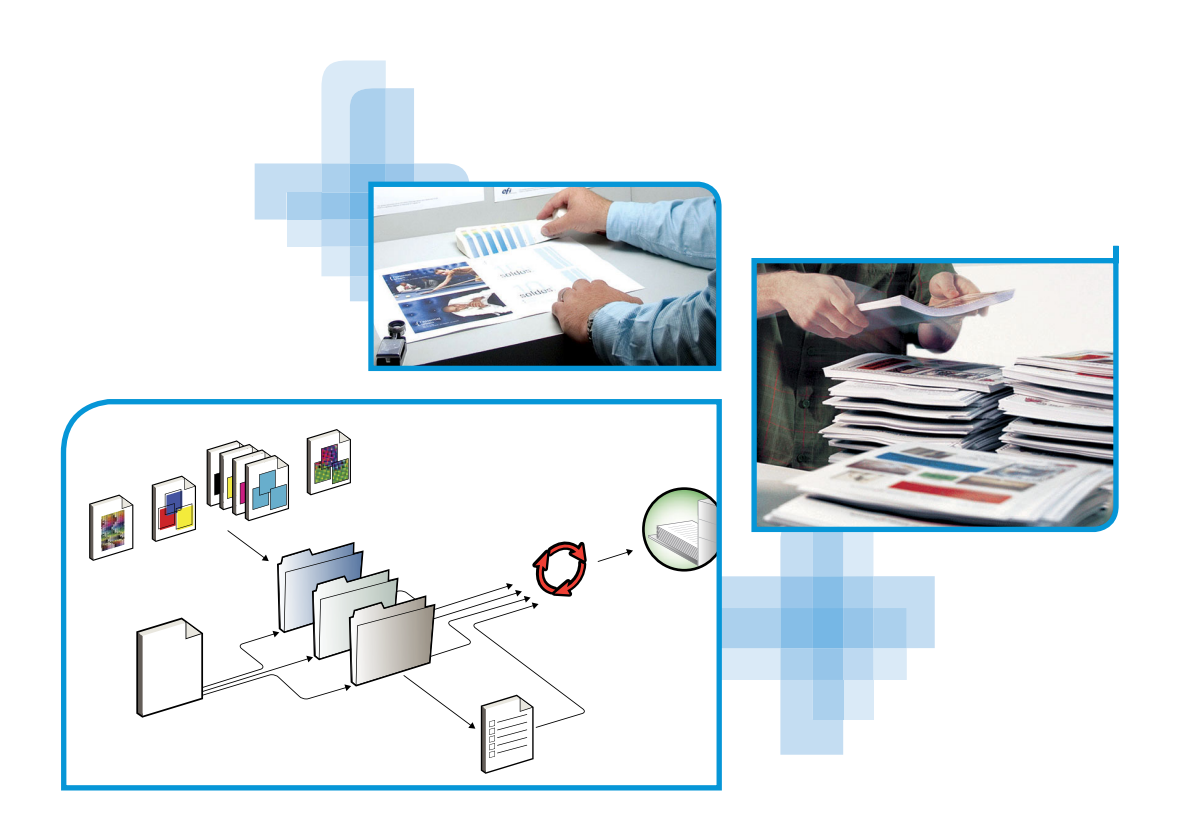

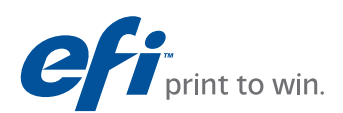

© 2008 Electronics for Imaging, Inc. Les *Informations juridiques* rédigées pour ce produit s'appliquent au contenu du présent document.

45080401 21 novembre 2008

# **BIENVENUE**

Ce guide de *Bienvenue* fournit des informations sur la configuration nécessaire et les réglages à effectuer pour pouvoir imprimer avec le Color Server Pro C900s. Il décrit les tâches initiales requises et vous indique dans quelles sections de la documentation utilisateur les procédures sont détaillées. Il présente également les manuels utilisateur figurant sur le CD Documentation Utilisateur et explique comment les imprimer.

Dans ce document, il est présumé que l'installation des composants du copieur a été préalablement effectuée. Ce document n'inclut pas d'informations détaillées relatives au copieur, au réseau, aux postes distants, aux applications logicielles et à Microsoft Windows.

## Terminologie et conventions

Ce document utilise la terminologie et les conventions suivantes.

| Le terme ou la convention | Signifie                                                                                                    |  |
|---------------------------|----------------------------------------------------------------------------------------------------|--|
| Aero                      | Pro C900s (dans les illustrations et les exemples)                                                              |  |
| Copieur                   | Le copieur proprement dit                                                                                       |  |
| Mac OS                    | Apple Mac OS X                                                                                                  |  |
| Pro C900s                 | Color Server Pro C900s                                                                                          |  |
| Titres en <i>italique</i> | Autres ouvrages de cette documentation                                                                          |  |
| Windows                   | Microsoft Windows 2000, Windows XP, Windows Server 2003,<br>Windows Vista                                       |  |
| ?                         | Sujets pour lesquels des informations supplémentaires sont<br>disponibles en démarrant l'aide du logiciel       |  |
|                           | Astuces et informations                                                                                         |  |
|                           | Informations importantes                                                                                        |  |
|                           | Informations importantes sur des problèmes pouvant engendrer un<br>danger physique pour vous-même ou les autres |  |

## A propos de la documentation

Ce document fait partie du kit fourni aux utilisateurs et aux administrateurs système du Pro C900s. Les documents figurent sur le CD Documentation Utilisateur, au format PDF (*Portable Document Format*). Vous pouvez consulter les fichiers en ligne ou les imprimer à l'aide d'Adobe Reader. Si vous les consultez en ligne, ils contiennent des liens et des renvois qui vous permettent d'accéder facilement et rapidement aux informations dont vous avez besoin. Pour plus d'informations, voir « Installation et utilisation d'Adobe Reader », à la page 5.

Les documents suivants constituent le kit de documentation de votre Pro C900s :

- Le guide Bienvenue présente le Pro C900s et la documentation utilisateur.
- Le guide *Configuration et installation* présente les opérations de configuration et d'administration du Pro C900s pour les plates-formes et les environnements réseau pris en charge. Il comporte également des indications de configuration pour permettre aux utilisateurs d'imprimer.
- Les guides *Impression sous Windows* et *Impression sous Mac OS* expliquent comment installer les pilotes d'imprimante sur des ordinateurs Windows et Mac OS, établir les connexions d'impression pour différents types de réseaux et imprimer à partir des postes de travail des utilisateurs. Chaque document décrit en outre les procédures d'installation et d'utilisation de divers utilitaires d'impression, tels que Job Monitor et Printer Delete Utility.
- Le guide Options d'impression fournit des informations à propos des options d'impression du Pro C900s. Il décrit les options et les fonctionnalités d'impression accessibles depuis le pilote d'imprimante, leur modification à partir de la Command WorkStation et les propriétés des tâches placées dans les Hot Folders.
- Le guide *Utilitaires* explique comment installer, configurer et utiliser les utilitaires fournis sur le DVD Logiciels Utilisateur.
- Le guide *Impression couleur* explique comment gérer les sorties couleur sur le Pro C900s. Il comporte des informations à propos de ColorWise Pro Tools, y compris sur le calibrage du Pro C900s et le réglage des options d'impression de ColorWise à partir d'ordinateurs Windows et Mac OS.
- Le guide *Fiery Graphic Arts Package* traite des besoins et exigences propres aux professionnels des arts graphiques et aux imprimeurs de labeur. Il présente les fonctionnalités du Fiery Graphic Arts Package (FGAP) et du FGAP Premium Edition.
- Le guide *Référence Fiery pour la couleur* fournit un aperçu des concepts et flux relatifs à la gestion des couleurs, et explique comment gérer les couleurs provenant d'applications différentes.
- Le guide *Exemples de flux* détaille des scénarios d'impression complexes et renvoie à d'autres informations utiles présentes dans le kit de documentation.
- Le guide *Impression de données variables* complète les informations fournies à ce sujet dans le guide *Exemples de flux* au moyen d'informations de fond sur l'impression de données variables. Ce document présente également FreeForm et explique où régler les options correspondantes.
- Le *Glossaire* fournit les définitions des concepts relatifs aux couleurs, des applications d'impression et des termes d'imprimerie utilisés fréquemment dans ce kit de documentation.
- Les *Notes de mise à jour* contiennent des informations de dernière minute sur le produit et des solutions aux problèmes que vous pouvez rencontrer.

### A propos de l'aide

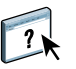

La plupart des logiciels utilisateur, utilitaires et pilotes d'imprimante s'accompagnent d'une aide en ligne, accessible à partir des boutons d'aide ou des menus des barres d'outils principales. L'aide fournit des procédures détaillées relatives à l'utilisation de l'application et, éventuellement, des renseignements complémentaires. La documentation vous renvoie vers l'aide pour plus d'informations si nécessaire.

#### Installation et utilisation d'Adobe Reader

Pour vous faciliter la tâche, Adobe Reader pour Windows et Mac OS X est fourni sur le CD Documentation Utilisateur. Cette version présente des fonctions améliorées de recherche complète, basées sur des règles, sur l'ensemble du kit de documentation. Il est conseillé d'installer cette version de Reader afin de bénéficier de ces fonctionnalités, à moins que vous n'ayez déjà installé une version équivalente d'Adobe Acrobat.

POUR INSTALLER ADOBE READER

- 1 Insérez le CD Documentation Utilisateur dans le lecteur de CD-ROM.
- 2 Double-cliquez sur l'icône représentant un CD.
- 3 Ouvrez le dossier Adobe Reader.
- 4 Ouvrez le dossier correspondant à votre plate-forme et double-cliquez sur le fichier d'installation (.exe pour Windows, .dmg pour Mac OS X).
- 5 Suivez les instructions d'installation qui s'affichent à l'écran.

#### Utilisation d'Adobe Reader

Consultez à l'écran ou imprimez les fichiers PDF fournis sur le CD Documentation Utilisateur à l'aide d'Adobe Reader (ou Acrobat). Après avoir installé Reader, double-cliquez sur l'icône PDF pour ouvrir le fichier correspondant. Vous remarquerez tout particulièrement les fonctions de recherche avancée de la version de Reader qui se trouve sur le CD Documentation Utilisateur. Il est en effet possible de rechercher un mot ou une phrase dans l'ensemble du kit de documentation du Pro C900s en examinant tous les documents dans le dossier de la langue concernée sur le CD. Pour plus d'informations sur l'utilisation de cette fonction et sur d'autres fonctionnalités de Reader, voir l'aide en ligne de l'application.

**REMARQUE :** Vous pouvez consulter la documentation à partir du CD ou copier le dossier de la langue de votre choix sur le bureau de votre ordinateur. Si vous copiez les fichiers sur votre ordinateur, conservez-les dans le dossier de la langue et ne les renommez pas, ceci pour éviter que les liens ne fonctionnent pas.

## **PREMIERS PAS VERS L'IMPRESSION**

La section suivante décrit le déroulement classique de la configuration du Pro C900s pour l'impression de documents. Elle présente le processus dans son intégralité depuis l'impression d'une page de configuration à l'installation des pilotes d'imprimantes pour l'impression d'une tâche, en passant par la configuration. Des versions plus détaillées de ces procédures se trouvent dans les autres manuels du kit de documentation utilisateur. Pour un aperçu du contenu des documents Pro C900s, voir page 4.

Dans ces instructions, il est supposé qu'un technicien a déballé et connecté le Pro C900s, et que le Pro C900s et le copieur sont sous tension. Dans certains cas, un paramétrage initial du périphérique d'impression peut s'avérer nécessaire. Voir *Configuration et installation*.

Les étapes suivantes sont valables pour l'ajout d'un Pro C900s à un réseau TCP/IP comprenant des ordinateurs Windows XP. Toutefois, bien qu'elles prennent pour exemple un environnement Windows XP TCP/IP, ces instructions peuvent êtres suivies par des utilisateurs évoluant dans des environnements différents.

### Imprimer une page de configuration à partir de l'afficheur

Imprimez la page de configuration et relevez le nom et l'adresse IP du Pro C900s. Ces informations vous seront utiles lors de la configuration du Pro C900s et de l'installation du pilote d'imprimante.

- 1 Appuyez sur la touche « fierydriven<sup>®</sup> » de l'afficheur.
- 2 Vérifiez que l'écran d'information de l'afficheur affiche Au repos.

Par contre, si Impression ou En cours de RIP s'affiche, cela signifie que le Pro C900s traite une autre tâche ; vous devez donc attendre que le système ait fini.

- 3 Sur l'afficheur tactile, appuyez sur l'onglet Fiery.
- 4 Appuyez sur Infos imprimables.
- 5 Appuyez sur Configuration, puis cliquez sur OK pour confirmer l'impression de la page.

| <u> </u> |
|----------|

6 Prenez connaissance des paramètres par défaut du Pro C900s et vérifiez s'ils sont compatibles avec votre environnement réseau.

Si vous modifiez ces paramètres, imprimez une nouvelle page de configuration afin de vérifier les changements effectués.

#### Configurer le Pro C900s à partir de l'afficheur

- 1 Appuyez sur la touche « fierydriven<sup>®</sup> » de l'afficheur.
- 2 Vérifiez que l'écran d'information de l'afficheur affiche Au repos.

Par contre, si Impression ou En cours de RIP s'affiche, cela signifie que le Pro C900s traite une autre tâche ; vous devez donc attendre que le système ait fini.

- 3 Sur l'afficheur tactile, appuyez sur l'onglet Fiery.
- 4 Appuyez sur Configuration.
- 5 Appuyez sur le bouton Ouvr. sess. et connectez-vous en tant qu'administrateur en saisissant le mot de passe approprié.

Pour plus d'informations sur les mots de passe obligatoires et le mot de passe administrateur par défaut, voir *Configuration et installation*.

6 Dans la fenêtre de configuration principale, appuyez sur le bouton correspondant au type de configuration souhaité.

| Principal   | Liste des tâches | Outils     | Numérisation | Fiery       | Ferm sess.    |
|-------------|------------------|------------|--------------|-------------|---------------|
| Config.     |                  |            |              | Qu          | itter config  |
| 🔔 Général   | <u>୭</u> F       | léseau     | b Services   | 🔒 Sécur     | ité           |
| Serveu      | ur               | Ethernet   | Réseau       | Fi          | ltrage        |
| Tâche       | s                | Adresse IP | Impression   | 1 8         | 02.1x         |
| Journal des | tâches           | DNS        | Numérisatio  | n Configura | ation du port |
| USB         |                  | WINS       |              |             | IPSec         |
|             |                  | AppleTalk  |              |             |               |

Si votre réseau utilise DHCP, le Pro C900s acquiert automatiquement l'adresse IP. Dans le cas contraire, saisissez l'adresse du Pro C900s.

- 7 Appuyez sur Quitter config.
- 8 Appuyez sur Relancer maintenant pour appliquer les changements.

Imprimez une page de configuration pour confirmer la modification des paramètres (voir l'Etape 1).

# Installer les pilotes d'imprimante Postscript sur un ordinateur pour l'impression TCP/IP

Sous Windows XP :

- 1 Cliquez sur Démarrer et choisissez Imprimantes et télécopieurs.
- 2 Cliquez sur Ajouter une imprimante.
- 3 Cliquez sur Suivant.
- 4 Sélectionnez « Imprimante locale connectée à cet ordinateur », puis cliquez sur Suivant.
- 5 Sélectionnez Créer un nouveau port et choisissez Standard TCP/IP Port, puis cliquez sur Suivant.

| Assistant Ajout d'imprimante                                                                                                    |                                                                                                    |  |  |  |
|----------------------------------------------------------------------------------------------------|----------------------------------------------------------------------------------------------------|--|--|--|
| Sélectionnez un port d'imprimante<br>Les ordinateurs communiquent avec les imprimantes via les ports.                                             |                                                                                                    |  |  |  |
| Sélectionnez le port auquel vous souhaitez connecter votre imprimante. Si celui-ci n'est<br>pas dans la liste, vous pouvez créer un nouveau port. |                                                                                                    |  |  |  |
| 🔘 Utiliser le port suivant :                                                                                                    | LPT1: (Port imprimante recommandé)                                                                         |  |  |  |
| Remarque : la plupart d<br>une imprimante locale. L                                                                                               | es ordnaheurs utilisent le port LPT1; pour communiquer avec<br>.e connecteur de ce port ressemble à ceci : |  |  |  |
| Type de port :                                                                                                    | Standard TCP/IP Port                                                                                       |  |  |  |

La boîte de dialogue Assistant Ajout de port imprimante TCP/IP standard s'affiche.

- 6 Cliquez sur Suivant.
- 7 Saisissez l'adresse IP ou le nom DNS du Pro C900s puis cliquez sur Suivant.

| Assistant Ajout de port impriman                          | te TCP/IP standard                         |        |
|-----------------------------------------------------------|--------------------------------------------|--------|
| Ajouter un port<br>Pour quel périphérique voulez-vous     | s ajouter un port ?                        |        |
| Entrez le nom d'imprimante ou une<br>périphérique désiré. | adresse IP ainsi qu'un nom de port pour le |        |
| Nom d'imprimante ou adresse IP :                          |                                            |        |
| Nom du port :                                             |                                            |        |
|                                                           |                                            |        |
|                                                           |                                            |        |
|                                                           |                                            |        |
|                                                           |                                            |        |
|                                                           | < Précédent Suivant > A                    | nnuler |

- 8 Si la fenêtre Ajout de port imprimante TCP/IP standard s'affiche, sélectionnez le type de périphérique et cliquez sur Suivant.
- 9 Cliquez sur Terminer.
- 10 Dans la boîte de dialogue affichant les listes des imprimantes et de leurs fabricants, cliquez sur Disque fourni.
- 11 Insérez le DVD Logiciels Utilisateur dans le lecteur de DVD-ROM de votre ordinateur et localisez le dossier Français \Prntdrvr\Ps\_drvr\Win\_2K\_XP\_VISTA.

Assurez-vous d'avoir sélectionné Oemsetup.inf ou Oemsetup, cliquez sur Ouvrir puis sur OK.

Vous pouvez aussi télécharger des pilotes d'imprimantes à partir du WebTool Téléchargements.

- 12 Sélectionnez le pilote d'imprimante Pro C900s comme imprimante et cliquez sur Suivant.
- 13 Entrez un nom pour le Pro C900s dans la zone Nom de l'imprimante, puis indiquez si vous souhaitez le sélectionner comme imprimante par défaut et cliquez sur Suivant.
- 14 Sélectionnez Ne pas partager cette imprimante et cliquez sur Suivant.
- 15 Sélectionnez Non pour l'impression de la page de test, cliquez sur Suivant, puis sur Terminer.

Les fichiers nécessaires sont installés sur votre disque dur. Une fois l'installation terminée, la fenêtre Imprimantes apparaît et affiche une nouvelle icône pour l'imprimante installée.

Pour plus d'informations sur l'installation de pilotes d'imprimante Windows, voir *Impression sous Windows*.

Pour plus d'informations sur l'installation de pilotes d'imprimante Mac OS, voir *Impression sous Mac OS*.

### Mettre à jour le pilote d'imprimante avec les options du Pro C900s

Sous Windows XP :

- 1 Cliquez sur Démarrer et choisissez Imprimantes et télécopieurs.
- 2 Dans la fenêtre Imprimantes, sélectionnez l'icône du pilote d'imprimante du Pro C900s.
- 3 Choisissez Propriétés dans le menu Fichier.
- 4 Cliquez sur Configuration.
- 5 Sélectionnez Communication bidirectionnelle.

| Mettr | e à jour Fiery Driver à chaque ouvertur |
|-------|-----------------------------------------|
|       | Mise à jour                             |

- 6 Saisissez l'adresse IP ou le nom DNS du Pro C900s.
- 7 Pour afficher à l'ouverture les paramètres par défaut actuels de l'imprimante, sélectionnez l'option Mettre à jour Fiery Driver à chaque ouverture.
- 8 Cliquez sur Mise à jour.

Les options telles que les modules de finition installés sur le Pro C900s s'affichent sur le pilote d'imprimante et seront disponibles pour votre prochaine impression.

9 Cliquez sur OK.

Pour plus d'informations sur la mise à jour de pilotes d'imprimante Windows, voir *Impression sous Windows*.

Pour plus d'informations sur la mise à jour de pilotes d'imprimante Mac OS, voir *Impression sous Mac OS*.

#### Imprimer une tâche

Sous Windows XP :

- 1 A partir de votre application, choisissez Imprimer dans le menu Fichier.
- 2 Sélectionnez le pilote d'imprimante Pro C900s, puis cliquez sur Propriétés.
- 3 Définissez les options pour la tâche sur le Pro C900s, comme le nombre de copies et le type de finition, puis cliquez sur OK.

| Copies |   |          |
|--------|---|----------|
| 1      | * | [1-9999] |

#### 4 Cliquez à nouveau sur OK.

Pour plus d'informations sur l'impression de tâches sous Windows, voir *Impression sous Windows*.

Pour plus d'informations sur l'impression de tâches sous Mac OS, voir *Impression sous Mac OS*.

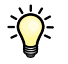

Après avoir suivi ces étapes de base, vous souhaiterez peut-être explorer les thèmes suivants, en fonction de votre environnement d'impression. Par exemple, la création de groupes d'utilisateurs sécurisés et l'attribution de mots de passe (voir l'aide du WebTool Configure) ou la gestion et les modifications de tâches soumises au Pro C900s à l'aide des utilitaires, tels que la Command WorkStation (voir *Utilitaires*).

## Matériel et logiciels nécessaires pour les postes utilisateur

Pour l'installation des logiciels utilisateur du Pro C900s sur un ordinateur Windows ou Mac OS, l'ordinateur doit être équipé d'un lecteur de DVD-ROM externe ou intégré. Le tableau suivant répertorie le matériel et les logiciels nécessaires.

| Configuration minimale requise pour                       | Windows 2000/XP/Server 2003/Vista                                                                                                    | Mac OS                                                                                                    |
|-----------------------------------------------------------|----------------------------------------------------------------------------------------------------|----------------------------------------------------------------------------------------------------|
| Système d'exploitation                                    | <ul> <li>Les versions suivantes de Windows (avec les derniers<br/>Service Packs) sont prises en charge :</li> <li>Windows 2000 Professionnel</li> <li>Windows 2000 Server</li> <li>Windows 2000 Advanced Server</li> <li>Windows XP Edition familiale, 32 bits</li> <li>Windows XP Professionnel, 32 bits et 64 bits</li> <li>Windows Server 2003, Standard Edition, 32 bits</li> <li>Windows Server 2003, Enterprise Edition, 32 bits</li> <li>Windows Server 2003, Datacenter Edition, 32 bits</li> <li>Windows Vista, Edition Familiale Basique, 32 et<br/>64 bits</li> <li>Windows Vista, Edition Familiale Premium, 32<br/>et 64 bits</li> <li>Windows Vista, Edition Familiale Premium, 32<br/>et 64 bits</li> <li>Windows Vista, Edition Intégrale, 32 et 64 bits</li> <li>Windows Vista, Edition Professionnel, 32 et<br/>64 bits</li> <li>Windows Vista, Edition Professionnel, 32 et<br/>64 bits</li> <li>Windows Vista, Edition Professionnel, 32 et<br/>64 bits</li> <li>Windows Vista, Edition Professionnel, 32 et<br/>64 bits</li> <li>Windows Vista, Edition Professionnel, 32 et<br/>64 bits</li> <li>Windows Vista, Edition Professionnel, 32 et<br/>64 bits</li> <li>Windows Vista, Edition Professionnel, 32 et<br/>64 bits</li> <li>Windows Vista, Edition Professionnel, 32 et<br/>64 bits</li> </ul> | <ul> <li>Mac OS X v10.3.9 ou version ultérieure</li> <li>Mac OS 10.3.9 (pour les ordinateurs<br/>Mac OS basés sur PowerPC)</li> <li>Mac OS 10.4.x et ultérieur (pour les<br/>ordinateurs Mac OS basés sur<br/>PowerPC et Intel)</li> </ul> |
| Mémoire pour l'impression<br>et les utilitaires           | 256 Mo de RAM pour l'impression et le fonctionnement                                                                                                    | des utilitaires (512 Mo de préférence)                                                                                                    |
| Protocole de mise en réseau                               | ТСР/ІР                                                                                                    | TCP/IP, EtherTalk et AppleTalk                                                                                                    |
| Protocole de mise en réseau<br>pour les utilitaires Fiery | TCP/IP                                                                                                    | TCP/IP, EtherTalk et AppleTalk                                                                                                    |

### BIENVENUE

| Configuration minimale requise pour | Windows 2000/XP/Server 2003/Vista                                                                                                    | Mac OS                                                                                                    |  |  |  |
|-------------------------------------|----------------------------------------------------------------------------------------------------|----------------------------------------------------------------------------------------------------|--|--|--|
| WebTools                            | Navigateur Web pour lequel Java doit être activé :                                                                                                    |                                                                                                    |  |  |  |
|                                     | Mac OS X : Safari 1.2 ou version ultérieure                                                                                                    |                                                                                                    |  |  |  |
|                                     | • Windows : Internet Explorer 6 et 7, Firefox v2.0                                                                                                    |                                                                                                    |  |  |  |
|                                     | <b>REMARQUE :</b> Certains éléments des WebTools nécessitent la prise en charge de Java JVM v1.5 par le navigateur.                                                  |                                                                                                    |  |  |  |
|                                     | <b>REMARQUE :</b> Microsoft édite régulièrement des mises à j<br>pouvons garantir la prise en charge de toutes les versions,<br>pour obtenir de meilleurs résultats. | <b>REMARQUE :</b> Microsoft édite régulièrement des mises à jour d'Internet Explorer. Comme nous ne pouvons garantir la prise en charge de toutes les versions, il est préférable d'utiliser celles mentionnées pour obtenir de meilleurs résultats. |  |  |  |
|                                     | Un moniteur et une mémoire vidéo prenant en charge les couleurs 16 bits à une résolution minimale de 800 x 600 pixels                                                |                                                                                                    |  |  |  |
|                                     | Un réseau TCP/IP activé et l'adresse IP ou le nom DNS du Pro C900s                                                                                                   |                                                                                                    |  |  |  |
|                                     | Les services Web activés sur le Pro C900s                                                                                                    |                                                                                                    |  |  |  |
| Command WorkStation                 | Un ordinateur Windows équipé d'un processeur<br>Pentium III 1 GHz ou supérieur                                                                                       | Un ordinateur Macintosh G3, 800 MHz<br>minimum                                                                                                    |  |  |  |
|                                     |                                                                                                    | (Prise en charge des ordinateurs Mac OS<br>basés sur Intel)                                                                                                    |  |  |  |
|                                     | 200 Mo d'espace disque disponible pour l'installation                                                                                                    | 80 Mo d'espace disque disponible pour<br>l'installation                                                                                                    |  |  |  |
|                                     | 500 Mo recommandés pour<br>prévisualisation plein écran e<br>mode point (raster) et pour<br>manipulation de de fichiers<br>volumineux                                |                                                                                                    |  |  |  |
|                                     | 256 Mo de RAM                                                                                                    |                                                                                                    |  |  |  |
|                                     | Un moniteur prenant en charge les couleurs 16 bits à une résolution minimale de<br>1 024 × 768 pixels                                                                |                                                                                                    |  |  |  |
|                                     | Une carte vidéo contenant 2 Mo de mémoire vidéo                                                                                                    |                                                                                                    |  |  |  |
|                                     | Le protocole réseau TCP/IP                                                                                                    |                                                                                                    |  |  |  |
|                                     | Lecteur de DVD                                                                                                    |                                                                                                    |  |  |  |

| Configuration minimale requise pour  | Windows 2000/XP/Server 2003/Vista                                                                                   | Mac OS |
|--------------------------------------|----------------------------------------------------------------------------------------------------|--------|
| Impose sur la Command<br>WorkStation | En complément de la configuration requise pour la<br>Command WorkStation :                                          |        |
|                                      | <ul> <li>Un ordinateur Windows équipé d'un processeur<br/>Pentium 333 MHz</li> </ul>                                |        |
|                                      | <ul> <li>Une clé électronique (dongle) à installer sur le<br/>port USB de chaque poste de travail client</li> </ul> |        |
|                                      | Logiciel Acrobat/PitStop                                                                                            |        |
|                                      | <b>REMARQUE :</b> Impose est pris en charge sous Windows 2000/XP et Windows Vista, version 32 bits.                 |        |

#### Matériel et logiciels nécessaires pour le réseau

Station de travail UNIX (TCP/IP)Connectivité TCP/IP standardLogiciel d'impression TCP/IP conforme à la norme RFC1179 (protocole lpd Berkeley)Système d'exploitation Sun version 4.1.3 ou version ultérieureRed Hat Linux 9 ou version ultérieureTurbolinux 7 ou version ultérieureSolaris 9 ou version ultérieure

## Arrêt, réinitialisation et redémarrage du Pro C900s

En règle générale, vous pouvez laisser le Pro C900s et le copieur sous tension en permanence. Cette section décrit la procédure de réinitialisation, d'arrêt et de redémarrage du Pro C900s en cas de besoin.

### Arrêt du Pro C900s

Si vous devez arrêter le Pro C900s, les polices téléchargées sur celui-ci ne sont pas supprimées. Les tâches se trouvant dans les queues Attente et Impression, ainsi que celles qui ont été traitées mais pas imprimées, ne sont pas effacées et restent disponibles pour l'impression lors de la réinitialisation ou du redémarrage du Pro C900s.

#### POUR ARRÊTER LE PRO C900s

- 1 Appuyez sur le bouton « fierydriven<sup>®</sup> » du copieur.
- 2 Assurez-vous que le Pro C900s ne reçoit, ne traite ni n'imprime aucun fichier.

Après le traitement d'une tâche, attendez au moins 5 secondes avant de débuter la procédure d'arrêt une fois que le système est au repos.

- 3 Appuyez sur le bouton Fiery de l'afficheur.
- 4 Sélectionnez Redémarrer le Fiery.
- 5 Sélectionnez Arrêter et cliquez sur OK.
- 6 Appuyez sur le bouton marche/arrêt de l'afficheur.
- 7 Mettez le copieur hors tension à l'aide de l'interrupteur d'alimentation principal situé sur l'appareil.

### Réinitialisation ou redémarrage du Pro C900s

Redémarrer le système réinitialise le Pro C900s.

**Redémarrer le service Fiery** réinitialise le logiciel système du Pro C900s, mais ne réinitialise pas l'intégralité du système. L'accès réseau au Pro C900s est temporairement interrompu et toutes les impressions en cours sont abandonnées.

#### POUR RÉINITIALISER OU REDÉMARRER LE PRO C900s

- 1 Appuyez sur le bouton « fierydriven<sup>®</sup> » du copieur.
- 2 Assurez-vous que le Pro C900s ne reçoit, ne traite ni n'imprime aucun fichier.

Après le traitement d'une tâche, attendez au moins 5 secondes avant de débuter la procédure d'arrêt une fois que le système est au repos.

- 3 Appuyez sur le bouton Fiery de l'afficheur.
- 4 Sélectionnez Redémarrer le Fiery.
- 5 Sélectionnez Redémarrer le système ou Redémarrer le service Fiery puis appuyez sur OK.

Le Pro C900s redémarrera après l'arrêt de son disque dur.

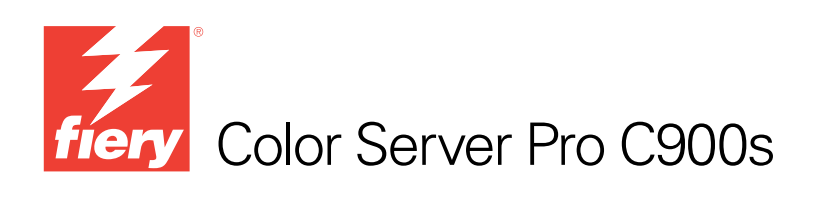

# Guida introduttiva

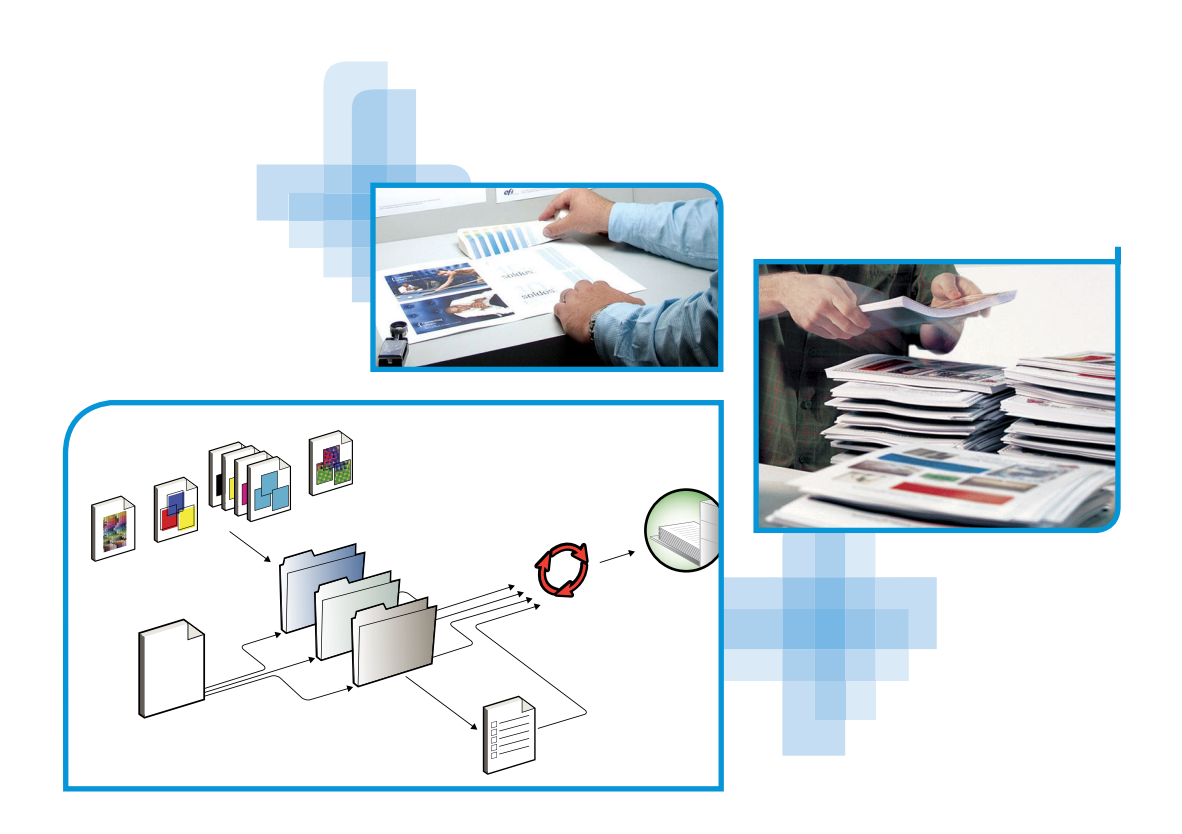

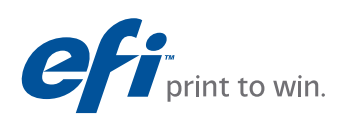

© 2008 Electronics for Imaging, Inc. Per questo prodotto, il trattamento delle informazioni contenute nella presente pubblicazione è regolato da quanto previsto in *Avvisi legali*.

45080402 19 novembre 2008

# **GUIDA INTRODUTTIVA**

La presente *Guida introduttiva* contiene la descrizione dei requisiti di sistema e le informazioni generali sulla configurazione di Color Server Pro C900s per la stampa. Descrive le operazioni preliminari da eseguire e rimanda alle varie sezioni della documentazione per l'utente per una descrizione dettagliata delle procedure. Fornisce inoltre una descrizione dei manuali contenuti nel CD di documentazione per l'utente e le istruzioni su come stamparli.

Il presente documento presuppone che i componenti della fotocopiatrice siano già installati. Le informazioni dettagliate relative alla fotocopiatrice, alla rete, ai computer remoti, ai software applicativi e a Microsoft Windows non rientrano negli scopi di questo documento.

### Terminologia e convenzioni

In questo documento vengono utilizzate la terminologia e le convenzioni seguenti.

| Termine o convenzione    | Si riferisce a                                                                                           |
|--------------------------|----------------------------------------------------------------------------------------------------|
| Aero                     | Pro C900s (nelle illustrazioni e negli esempi)                                                           |
| Fotocopiatrice           | Unità principale fotocopiatrice                                                                          |
| Mac OS                   | Apple Mac OS X                                                                                           |
| Pro C900s                | Color Server Pro C900s                                                                                   |
| Titoli in <i>corsivo</i> | Altri manuali della documentazione                                                                       |
| Windows                  | Microsoft Windows 2000, Windows XP, Windows Server 2003,<br>Windows Vista                                |
| 2                        | Argomenti per i quali la Guida del software fornisce informazioni<br>aggiuntive                          |
| *                        | Suggerimenti e informazioni                                                                              |
|                          | Informazioni importanti                                                                                  |
|                          | Informazione importante relativa ad azioni che potrebbero<br>provocare danni fisici all'utente o a terzi |

### Informazioni sulla documentazione

Questo documento fa parte della documentazione di Pro C900s fornita agli utenti e agli amministratori del sistema. Questi documenti sono disponibili sul CD di documentazione per l'utente in formato PDF (Portable Document Format) e possono essere visualizzati in linea e stampati usando Adobe Reader. Consultando la documentazione online, è possibile utilizzare collegamenti e riferimenti ad altri manuali che consentono di reperire in modo semplice e veloce le informazioni necessarie. Per ulteriori informazioni, vedere "Installazione e uso di Adobe Reader" a pagina 5.

La documentazione di Pro C900s include i seguenti manuali:

- La *Guida introduttiva* fornisce informazioni introduttive relative alla documentazione per l'utente e a Pro C900s.
- *Configurazione e impostazione* illustra le nozioni per la configurazione e la gestione di Pro C900s per le piattaforme e gli ambienti di rete supportati. Contiene inoltre le istruzioni per la fornitura dei servizi di stampa agli utenti.
- Stampa da Windows e Stampa da Mac OS descrivono come installare i driver di stampa su
  computer Windows e Mac OS, come stabilire collegamenti di stampa per le diverse reti e
  come avviare la stampa dal computer. Descrivono inoltre l'installazione e l'utilizzo dei
  programmi di utilità per la stampa, come, ad esempio, Job Monitor e Printer Delete Utility.
- Opzioni di stampa fornisce informazioni relative alle opzioni di stampa per Pro C900s. Questo documento descrive inoltre le opzioni di stampa e le funzioni alle quali è possibile accedere dal driver di stampa, dalla finestra per sovrascrivere le opzioni di stampa di Command WorkStation, e dalle proprietà del lavoro di Hot Folders.
- Programmi di utilità descrive come installare, configurare e usare i programmi di utilità forniti sul DVD Software utente.
- Stampa a colori spiega come gestire la stampa a colori su Pro C900s. Questo manuale fornisce informazioni su ColorWise Pro Tools, incluse le istruzioni per calibrare Pro C900s e impostare le opzioni di stampa ColorWise da computer Windows e Mac OS.
- *Fiery Graphic Arts Package* si rivolge principalmente ai professionisti delle arti grafiche e agli stampatori commerciali. Descrive le funzioni di Fiery Graphic Arts Package (FGAP) e FGAP Premium Edition.
- *Riferimento per il colore Fiery* fornisce informazioni generali sui flussi di lavoro e sulla gestione del colore e descrive come gestire il colore dalle diverse applicazioni.
- *Esempi di flusso di lavoro* fornisce esempi di scenari di stampa complessi e include riferimenti incrociati alle relative informazioni contenute nell'intera documentazione.
- Stampa di dati variabili integra le informazioni contenute nel manuale Esempi di flusso di lavoro con riferimenti alla stampa di dati variabili (VDP). Fornisce inoltre informazioni generali su FreeForm e spiega dove impostare le relative opzioni.
- Il *Glossario* fornisce una definizione dei più comuni concetti relativi al colore, delle applicazioni di stampa e dei termini relativi alla stampa usati nella documentazione fornita.
- Le *Note di release* forniscono informazioni dell'ultimo minuto relative al prodotto e suggerimenti per la soluzione di eventuali problemi.

### Informazioni sulla Guida online

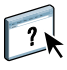

La Guida online è contenuta nella maggior parte delle applicazioni software utente, dei programmi di utilità e dei driver di stampa. È possibile accedere alla Guida premendo il pulsante Guida o dai menu della barra degli strumenti principale. La Guida fornisce informazioni dettagliate sull'utilizzo dell'applicazione e, in alcuni casi, fornisce informazioni aggiuntive. A seconda dei casi, la documentazione rimanda alla Guida per avere maggiori informazioni.

### Installazione e uso di Adobe Reader

Nel CD di documentazione per l'utente viene fornita la versione corrente di Adobe Reader per computer Windows e Mac OS X. Tale versione fornisce delle funzioni di ricerca avanzate delle informazioni in tutta la documentazione fornita. Se non si ha già questa versione di Adobe Acrobat installata, si consiglia vivamente di installarla per poter utilizzare queste funzioni.

#### PER INSTALLARE ADOBE READER

- 1 Inserire il CD di documentazione per l'utente nell'unità CD-ROM del computer.
- 2 Fare doppio clic sull'icona del CD.
- 3 Aprire la cartella di Adobe Reader.
- 4 Aprire la cartella per la propria piattaforma e fare doppio clic sul file di installazione contenuto nella cartella (.exe per Windows, .dmg per Mac OS X).
- 5 Seguire le istruzioni relative all'installazione visualizzate sullo schermo.

#### Uso di Adobe Reader

Visualizzare o stampare i file PDF forniti sul CD di documentazione per l'utente utilizzando Adobe Reader (o Acrobat). Dopo aver installato Reader, fare doppio clic sull'icona PDF per aprire il file. Si noti in particolare la funzione di ricerca avanzata della versione di Reader fornita con il CD di documentazione per l'utente, che consente di cercare una parola o una frase all'interno della documentazione di Pro C900s, eseguendo la ricerca in tutti i documenti contenuti nella cartella relativa alla lingua nel CD di documentazione per l'utente. Per ulteriori informazioni sull'uso di questa e delle altre funzioni di Reader, fare riferimento alla Guida online dell'applicazione.

**NOTA:** È possibile visualizzare la documentazione direttamente dal CD oppure copiare la cartella relativa alla lingua selezionata sul proprio desktop. Se i file vengono copiati sul computer, è necessario che tutti i file rimangano nella stessa cartella e che non vengano ridenominati, altrimenti i collegamenti e i riferimenti potrebbero non funzionare correttamente.

### **PROCEDURE DI BASE PER LA STAMPA**

La sezione seguente descrive un flusso di lavoro di base per la configurazione di Pro C900s e la successiva stampa dei documenti. Tale flusso include tutte le operazioni, dalla stampa di una pagina di configurazione e la configurazione delle impostazioni all'installazione dei driver di stampa per l'esecuzione di un lavoro. Le istruzioni dettagliate per tutte queste procedure vengono fornite negli altri manuali della documentazione per l'utente. Per un riepilogo dei manuali forniti con l'unità Pro C900s, vedere pagina 4.

Le istruzioni fornite presuppongono che un tecnico abbia collegato l'unità Pro C900s e che l'unità Pro C900s e la fotocopiatrice siano accese. In alcuni casi, potrebbero essere necessarie le impostazioni iniziali dell'unità di stampa. Vedere il manuale *Configurazione e impostazione*.

Le seguenti procedure presuppongono che l'unità Pro C900s venga aggiunta ad una rete TCP/IP costituita da computer Windows XP. Sebbene l'esempio sia specifico per un ambiente Windows XP TCP/IP, anche gli utenti che operano in altri ambienti possono seguire queste istruzioni.

# Stampa di una pagina di configurazione dal pannello della fotocopiatrice

Stampare la pagina di configurazione e prendere nota del nome e dell'indirizzo IP di Pro C900s. Per la configurazione di Pro C900s e l'installazione del driver di stampa, sarà necessario fare riferimento a queste informazioni.

- 1 Premere il pulsante "fierydriven®" sul pannello della fotocopiatrice.
- 2 Accertarsi che sullo schermo delle informazioni sul pannello della fotocopiatrice sia visualizzato lo stato In attesa.

Se appare Stampa o Elaborazione RIP, Pro C900s è in elaborazione, ed è necessario aspettare che il sistema completi l'operazione.

- 3 Sul display a sfioramento, premere la scheda Fiery.
- 4 Premere Info stampabili.
- 5 Premere Configurazione e quindi OK per confermare la stampa della pagina.

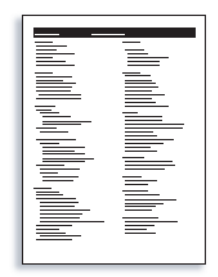

6 Controllare le impostazioni predefinite di Pro C900s e verificare se sono compatibili con il proprio ambiente di rete.

Se si modificano queste impostazioni, stampare un'altra pagina di configurazione per verificare che le modifiche siano state applicate.

#### Configurazione di Pro C900s dal pannello della fotocopiatrice

- 1 Premere il pulsante "fierydriven®" sul pannello della fotocopiatrice.
- 2 Accertarsi che sullo schermo delle informazioni sul pannello della fotocopiatrice sia visualizzato lo stato In attesa.

Se appare Stampa o Elaborazione RIP, Pro C900s è in elaborazione, ed è necessario aspettare che il sistema completi l'operazione.

- 3 Sul display a sfioramento, premere la scheda Fiery.
- 4 Premere Configura.
- 5 Premere il pulsante Login ed effettuare il login come amministratore con la password appropriata.

Per informazioni sui requisiti della password e sulla password predefinita dell'amministratore, vedere il manuale *Configurazione e impostazione*.

6 Nella finestra di configurazione principale, premere il pulsante per accedere alla configurazione desiderata.

| Principale | Elenco lavori | Strumenti   | Scansione | frery                | Logout     |
|------------|---------------|-------------|-----------|----------------------|------------|
| Configura  |               |             |           | F                    | ine config |
| 🔔 Generale | <b>S</b>      | lete        | b Servizi | 🔒 Sicur              | ezza       |
| Serve      | r             | Ethernet    | Rete      | Fil                  | traggio    |
| Lavor      | i I           | ndirizzo IP | Stampa    | 802.1x               |            |
| Job la     | g             | DNS         |           | Configurazione porta |            |
| USB        |               | WINS        |           | Sicurezza IP         |            |
|            |               | AppleTalk   |           |                      |            |
|            |               |             |           |                      |            |
|            |               |             |           |                      |            |

Se la rete utilizza un protocollo DHCP, Pro C900s ottiene automaticamente l'indirizzo IP. In caso contrario, immettere l'indirizzo di Pro C900s.

- 7 Premere Fine config.
- 8 Premere Reinizializza ora per applicare le modifiche.

Stampare una pagina di configurazione per verificare le modifiche apportate alla configurazione (vedere la Procedura 1).

# Installazione dei driver di stampa PostScript sui computer per la stampa TCP/IP

Da un computer Windows XP:

- 1 Fare clic su Start e selezionare Stampanti e fax.
- 2 Fare clic su Aggiungi stampante.
- 3 Fare clic su Avanti.
- 4 Selezionare "Stampante locale collegata al computer" e fare clic su Avanti.
- 5 Selezionare Crea una nuova porta, Standard TCP/IP Port, quindi fare clic su Avanti.

| nstallazione guidata stampante                                                                         |                                                                                                    |        |  |  |
|----------------------------------------------------------------------------------------------------|----------------------------------------------------------------------------------------------------|--------|--|--|
| Selezionare la porta stampante.<br>La comunicazione tra computer e stampanti avviene tramite le porte. |                                                                                                    |        |  |  |
| Selezionare la porta che deve<br>nell'elenco, è possibile crearne                                      | essere utilizzata dalla stampante. Se la porta non è<br>s una nuova.                               |        |  |  |
| O <u>U</u> tilizza la porta seguente:                                                                  | LPT1: (Porta stampante consigliata)                                                                |        |  |  |
| Nota: la maggior parte dei una stamparte locale: li co<br>seguente aspetto:                            | computer utilizza la porte LPT1 per comunicare con<br>ornettore per questa porta dovrebbe avere il |        |  |  |
| ⊙ <u>C</u> rea una nuova porta:<br>Tipo di porta: §                                                    | itandard TCP/IP Port                                                                               |        |  |  |
|                                                                                                    | < Indietro Avanti > Ar                                                                             | inulla |  |  |

Viene visualizzata la finestra di dialogo Aggiunta guidata porta stampante standard TCP/IP.

6 Fare clic su Avanti.

7 Immettere l'indirizzo IP o il nome DNS di Pro C900s e fare clic su Avanti.

| Aggiunta guidata porta stampante standard TCP/IP               |                                                     |        |  |
|----------------------------------------------------------------|-----------------------------------------------------|--------|--|
| Aggiungi porta<br>Specificare la periferica a cui aggiur       | ngere la porta.                                     |        |  |
| Immettere il nome della stampante o<br>desiderata.             | l'indirizzo IP e un nome di porta per la periferica |        |  |
| <u>N</u> ome o indirizzo IP stampante:<br>No <u>m</u> e porta: |                                                     |        |  |
|                                                                | <indietro avanti=""></indietro>                     | nnulla |  |

- 8 Se viene visualizzata la finestra Aggiunta guidata porta stampante standard TCP/IP, selezionare il tipo di periferica e fare clic su Avanti.
- 9 Fare clic su Fine.
- 10 Nella finestra di dialogo con l'elenco dei produttori e delle stampanti, fare clic su Disco driver.
- 11 Inserire il DVD Software utente nell'unità DVD-ROM del computer ed accedere alla cartella Italiano\Drvrstamp\Drv\_ps\Win\_2K\_XP\_VISTA.

Accertarsi che oemsetup.inf o oemsetup sia selezionato, quindi fare clic su Apri e poi su OK.

È possibile trasferire i driver di stampa anche mediante il WebTool Scaricamenti.

- 12 Selezionare il driver di stampa Pro C900s come stampante da utilizzare e fare clic su Avanti.
- 13 Nel campo Nome stampante, digitare un nome per l'unità Pro C900s e specificare se si desidera che sia la stampante predefinita, quindi fare clic su Avanti.
- 14 Selezionare Non condividere questa stampante e fare clic su Avanti.
- 15 Selezionare No per la stampa della pagina di prova e fare clic su Fine.

I file necessari vengono installati sul disco fisso. Al termine dell'installazione, viene visualizzata la finestra Stampanti e fax con l'icona della nuova stampante installata.

Per ulteriori informazioni sull'installazione del driver di stampa per Windows, vedere il manuale *Stampa da Windows*.

Per informazioni sull'installazione dei driver di stampa per Mac OS, vedere il manuale *Stampa da Mac OS*.

#### Aggiornamento del driver di stampa con le opzioni di Pro C900s

Da un computer Windows XP:

- 1 Fare clic su Start e selezionare Stampanti e fax.
- 2 Nella finestra Stampanti, selezionare l'icona del driver di stampa Pro C900s.
- 3 Selezionare Proprietà dal menu File.
- 4 Fare clic sulla scheda Configurazione.
- 5 Selezionare Comunicazione bidirezionale.

| 1011220 | IF U NUME DAS stampante       |
|---------|-------------------------------|
| Aggio   | rna Fiery Driver all'apertura |
|         | Aggiorna                      |
|         |                               |
|         |                               |
|         |                               |

- 6 Immettere l'indirizzo IP o il nome DNS di Pro C900s.
- 7 Per visualizzare le impostazioni predefinite correnti della stampante quando il driver di stampa viene aperto, selezionare la casella Aggiorna Fiery Driver all'apertura.
- 8 Fare clic su Aggiorna.

Opzioni quali le unità di finitura installate su Pro C900s vengono visualizzate nel driver di stampa e sono disponibili già la volta successiva che si stamperà un lavoro.

9 Fare clic su OK.

Per ulteriori informazioni sull'aggiornamento dei driver di stampa per Windows, vedere il manuale *Stampa da Windows*.

Per informazioni sull'aggiornamento dei driver di stampa per Mac OS, vedere il manuale *Stampa da Mac OS*.

### Stampa di un lavoro

Da un computer Windows XP:

- 1 Selezionare Stampa dal menu File dell'applicazione utilizzata.
- 2 Selezionare il driver di stampa Pro C900s e fare clic su Proprietà.
- 3 Specificare le opzioni per il lavoro Pro C900s, ad esempio le opzioni per la copia e la finitura, e fare clic su OK.

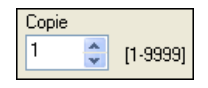

#### 4 Fare nuovamente clic su OK.

Per informazioni sulla stampa dei lavori da un computer Windows, vedere il manuale *Stampa da Windows*.

Per informazioni sulla stampa dei lavori da un computer Mac OS, vedere il manuale *Stampa da Mac OS*.

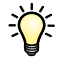

Dopo aver eseguito le procedure di base per la stampa, è consigliabile consultare gli argomenti aggiuntivi, in base al proprio ambiente di stampa, quali la creazione di gruppi di utenti protetti e l'assegnazione delle password agli utenti (vedere la Guida di Configure di WebTools), la gestione e la modifica dei lavori inviati a Pro C900s mediante i programmi di utilità come, ad esempio, Command WorkStation (vedere il manuale *Programmi di utilità*).

## Requisiti di sistema per i computer degli utenti

Per poter installare il software utente di Pro C900s su un computer Windows o Mac OS, è necessario che il computer sia dotato di un'unità DVD interna o esterna. Nella seguente tabella sono elencati i requisiti minimi del sistema.

| Requisiti minimi per                                   | Windows 2000/XP/Server 2003/Vista                                                                | Mac OS                                             |  |
|--------------------------------------------------------|--------------------------------------------------------------------------------------------------|----------------------------------------------------|--|
| Sistema operativo                                      | Sono supportate le seguenti versioni Windows (con le<br>ultime versioni di Service Pack):        | Mac OS X v10.3.9 o versioni successive             |  |
|                                                        | Windows 2000 Professional                                                                        | Mac OS 10.3.9 (per computer<br>Mac OS con PowerPC) |  |
|                                                        | Windows 2000 Server                                                                              | • Mac OS 10.4.x e versioni successive              |  |
|                                                        | Windows 2000 Advanced Server                                                                     | (per computer Mac OS con PowerPC e<br>Intel)       |  |
|                                                        | • Windows XP Home a 32 bit                                                                       |                                                    |  |
|                                                        | • Windows XP Professional a 32 bit e 64 bit                                                      |                                                    |  |
|                                                        | • Windows Server 2003, Standard Edition a 32 bit                                                 |                                                    |  |
|                                                        | • Windows Server 2003, Enterprise Edition a 32 bit                                               |                                                    |  |
|                                                        | • Windows Server 2003, Datacenter Edition a 32 bit                                               |                                                    |  |
|                                                        | • Windows Vista, Home Basic Edition, a 32 e 64 bit                                               |                                                    |  |
|                                                        | • Windows Vista, Home Premium Edition, a 32 e 64 bit                                             |                                                    |  |
|                                                        | • Windows Vista, Ultimate Edition, a 32 e 64 bit                                                 |                                                    |  |
|                                                        | • Windows Vista, Business Edition, a 32 e 64 bit                                                 |                                                    |  |
|                                                        | • Windows Vista, Enteprise Edition, a 32 e 64 bit                                                |                                                    |  |
|                                                        | • Windows Vista a 64 bit (supportato solo per driver di stampa Windows e Printer Delete Utility) |                                                    |  |
| Memoria per la stampa<br>e per i programmi di utilità  | 256 MB di RAM per stampare ed eseguire i programmi di utilità (512 MB consigliati)               |                                                    |  |
| Protocollo di rete                                     | TCP/IP                                                                                           | TCP/IP, EtherTalk e AppleTalk                      |  |
| Protocollo di rete<br>per i programmi di utilità Fiery | TCP/IP                                                                                           | TCP/IP, EtherTalk e AppleTalk                      |  |

| Requisiti minimi per             | Windows 2000/XP/Server 2003/Vista                                                                                                    | Mac OS                                                                                                    |  |  |
|----------------------------------|----------------------------------------------------------------------------------------------------|----------------------------------------------------------------------------------------------------|--|--|
| WebTools                         | Browser Web con Java abilitato:                                                                                                    |                                                                                                    |  |  |
|                                  | Mac OS X: Safari v1.2 o versioni successive                                                                                                    |                                                                                                    |  |  |
|                                  | • Windows: Internet Explorer 6 e 7, Firefox v2.0                                                                                                    |                                                                                                    |  |  |
|                                  | NOTA: Alcune funzioni di WebTools necessitano del supporto per il browser Java JVM v1.5.                                                                                                    |                                                                                                    |  |  |
|                                  | <b>NOTA:</b> Microsoft rilascia frequenti aggiornamenti di Internet Explorer. Poiché non è possibile garantire un supporto per tutte le versioni, utilizzare le versioni specificate per ottenere migliori risultati. |                                                                                                    |  |  |
|                                  | Monitor e memoria video che supportano il colore a 16 bit ad una risoluzione minima di 800×600                                                                                                    |                                                                                                    |  |  |
|                                  | Rete abilitata per TCP/IP e indirizzo IP o nome DNS di Pro C900s                                                                                                    |                                                                                                    |  |  |
|                                  | Servizi Web abilitati su Pro C900s                                                                                                    |                                                                                                    |  |  |
| Command WorkStation              | Computer Windows con un processore Pentium III a                                                                                                    | Minimo, Macintosh G3 a 800 MHz                                                                                                    |  |  |
|                                  | 1.0 GHz o superiore                                                                                                    | (sono supportati i computer Mac OS con<br>Intel)                                                                                           |  |  |
|                                  | 200 MB di spazio disponibile su disco fisso per<br>l'installazione                                                                                                    | 80 MB di spazio disponibile su disco fisso<br>per l'installazione                                                                          |  |  |
|                                  |                                                                                                    | 500 MB di spazio su disco consigliato per<br>la creazione di anteprime a schermo intero<br>di file raster PS o PDF di grandi<br>dimensioni |  |  |
|                                  | 256 MB di RAM                                                                                                    |                                                                                                    |  |  |
|                                  | Un monitor che supporta il colore a 16 bit ad una risoluzione minima di 1024 x 768                                                                                                    |                                                                                                    |  |  |
|                                  | Scheda adattatore video con 2 MB di memoria video                                                                                                    |                                                                                                    |  |  |
|                                  | Protocollo di rete TCP/IP installato                                                                                                    |                                                                                                    |  |  |
|                                  | Unità DVD                                                                                                    |                                                                                                    |  |  |
| Impose su Command<br>WorkStation | Oltre ai requisiti per<br>Command WorkStation:                                                                                                    |                                                                                                    |  |  |
|                                  | Computer Windows con processore Pentium a     333 MHz                                                                                                    |                                                                                                    |  |  |
|                                  | • Chiave hardware da installare su una porta USB per ciascuna stazione di lavoro client                                                                                                    |                                                                                                    |  |  |
|                                  | Software Acrobat/PitStop                                                                                                    |                                                                                                    |  |  |
|                                  | <b>NOTA:</b> Impose è supportato su Windows 2000/XP e<br>Windows Vista, versioni a 32 bit.                                                                                                    |                                                                                                    |  |  |

#### Altri requisiti della rete

Stazione di lavoro UNIX (TCP/IP) Connettività TCP/IP standard Software di stampa TCP/IP conforme a RFC1179 (protocollo Berkeley lpd) Sun OS 4.1.3 o versioni successive Red Hat Linux 9 o versioni successive Turbolinux 7 o versioni successive Solaris 9 o versioni successive

### Chiusura, reinizializzazione e riavvio di Pro C900s

In genere, è possibile lasciare Pro C900s e la fotocopiatrice sempre accesi. Questa sezione descrive come chiudere, reinizializzare e riavviare Pro C900s quando è necessario.

### Chiusura di Pro C900s

Quando è necessario chiudere Pro C900s, i font trasferiti a Pro C900s non vengono eliminati. I lavori nelle code di attesa e stampa e i lavori elaborati ma non stampati non vengono eliminati e sono disponibili per la stampa quando verrà reinizializzato o riavviato Pro C900s.

#### PER CHIUDERE PRO C900s

- 1 Sulla fotocopiatrice, premere il pulsante "fierydriven®".
- 2 Accertarsi che Pro C900s non stia ricevendo, elaborando o stampando dei file.

Se il sistema ha appena terminato l'elaborazione, prima di procedere attendere almeno cinque secondi dopo la visualizzazione dello schermo In attesa.

- 3 Dal pannello della fotocopiatrice, premere la scheda Fiery.
- 4 Selezionare Riavvia Fiery.
- 5 Selezionare Arresta il sistema e premere OK.
- 6 Premere l'interruttore Operation sul pannello della fotocopiatrice.
- 7 Spegnere la fotocopiatrice utilizzando l'interruttore di alimentazione principale.

#### Reinizializzazione o riavvio di Pro C900s

Arresta il sistema reinizializza Pro C900s.

**Riavvia il servizio Fiery** ripristina il software di sistema di Pro C900s, senza reinizializzare l'intero sistema. L'accesso di rete a Pro C900s viene interrotto temporaneamente e tutti i lavori in corso di elaborazione vengono terminati.

#### PER REINIZIALIZZARE O RIAVVIARE L'UNITÀ PRO C900s

- 1 Sulla fotocopiatrice, premere il pulsante "fierydriven®".
- 2 Accertarsi che Pro C900s non stia ricevendo, elaborando o stampando dei file.

Se il sistema ha appena terminato l'elaborazione, prima di procedere attendere almeno cinque secondi dopo la visualizzazione dello schermo In attesa.

- 3 Dal pannello della fotocopiatrice, premere la scheda Fiery.
- 4 Selezionare Riavvia Fiery.
- 5 Selezionare Riavvia il sistema o Riavvia il servizio Fiery, quindi premere OK.

Pro C900s si riavvierà dopo la chiusura del disco fisso di Pro C900s.

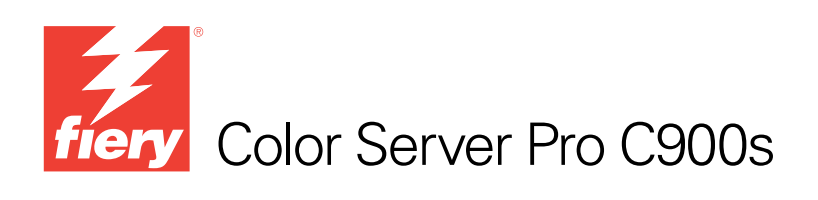

# Bienvenida

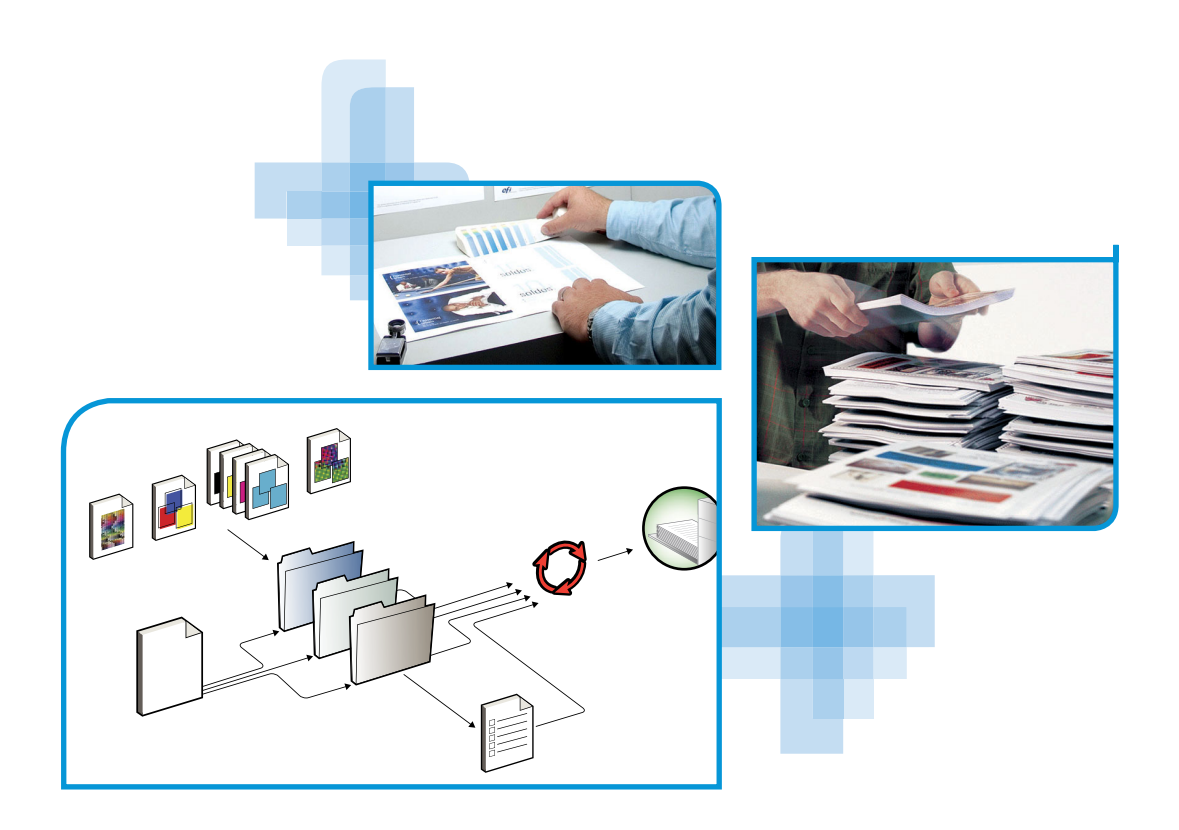

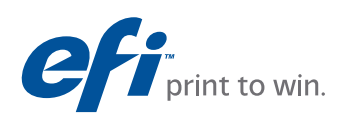

© 2008 Electronics for Imaging, Inc. La información de esta publicación está cubierta por los *Avisos legales* para este producto.

45080404 20 de noviembre de 2008

# **BIENVENIDA**

Este documento de *Bienvenida* proporciona información acerca de los requisitos del sistema y proporciona un resumen de cómo configurar el Color Server Pro C900s para empezar a imprimir. Se describen las tareas iniciales que debe realizar y se indican las secciones de la documentación del usuario en las que se describen detalladamente los procedimientos. Este documento también proporciona una descripción de los manuales de usuario del CD de documentación del usuario e instrucciones para imprimirlos.

En este documento se supone que usted ya tiene instalados los componentes de la copiadora. Los detalles sobre la copiadora, la red, las computadoras remotas, las aplicaciones de software y Microsoft Windows no forman parte de los objetivos de esta guía.

# Terminología y convenciones

En este documento se utilizan la terminología y las convenciones siguientes.

| Término o convención      | Hace referencia a                                                                             |  |  |
|---------------------------|-----------------------------------------------------------------------------------------------|--|--|
| Aero                      | Pro C900s (en ilustraciones y ejemplos)                                                       |  |  |
| Copiadora                 | Unidad principal de copiadora                                                                 |  |  |
| Mac OS                    | Apple Mac OS X                                                                                |  |  |
| Pro C900s                 | Color Server Pro C900s                                                                        |  |  |
| Títulos en <i>cursiva</i> | Otros documentos de este conjunto                                                             |  |  |
| Windows                   | Microsoft Windows 2000, Windows XP, Windows Server 2003,<br>Windows Vista                     |  |  |
| 2                         | Temas para los que existe información adicional disponible en la<br>Ayuda del software        |  |  |
|                           | Sugerencias e información                                                                     |  |  |
|                           | Información importante                                                                        |  |  |
|                           | Información importante acerca de asuntos que pueden causar daños<br>físicos a usted o a otros |  |  |

### Acerca de la documentación

Este documento es parte de un conjunto que se suministra a los usuarios y administradores de sistema del Pro C900s. Los documentos están en el CD Documentación del usuario en formato PDF (Portable Document Format). Estos archivos pueden visualizarse en línea o imprimirse mediante Adobe Reader. Cuando se visualizan en línea, estos archivos contienen enlaces y referencias cruzadas que permiten encontrar rápida y fácilmente la información necesaria. Para obtener más información, consulte "Instalación y utilización de Adobe Reader" en la página 5.

Los siguientes documentos componen el conjunto de documentación para su Pro C900s:

- Bienvenida proporciona una introducción al Pro C900s y a la documentación del usuario.
- Instalación y configuración explica la configuración básica y la administración del Pro C900s para las plataformas y entornos de red admitidos. También incluye indicaciones generales para proporcionar servicios de impresión a los usuarios.
- *Impresión desde Windows* e *Impresión desde Mac OS* describen cómo instalar los controladores de impresora en computadoras Windows y Mac OS, cómo establecer las conexiones de impresión para las distintas redes y cómo empezar a imprimir desde las computadoras de los usuarios. Cada documento describe también la instalación y el uso de las utilidades relacionadas con la impresión como Job Monitor y la Utilidad Printer Delete.
- Opciones de impresión proporciona información acerca de las opciones de impresión del Pro C900s. En este documento se describen las opciones de impresión y las características a las que puede acceder desde el controlador de impresora, las redefiniciones de trabajos de Command WorkStation y las propiedades del trabajo de Hot Folders.
- *Utilidades* describe cómo instalar, configurar y usar las utilidades de software que se incluyen en el DVD de software del usuario.
- *Impresión a color* explica cómo gestionar la salida del color en el Pro C900s. En este documento se proporciona información acerca de ColorWise Pro Tools, que incluye cómo calibrar el Pro C900s y cómo configurar las opciones de impresión de ColorWise desde computadoras Windows y Mac OS.
- Fiery Graphic Arts Package trata las necesidades y requisitos específicos de los profesionales de las artes gráficas y los talleres de impresión comercial. Describe las características Fiery Graphic Arts Package (FGAP) y FGAP Premium Edition.
- Guía de referencia del color del Fiery proporciona una descripción general de los conceptos y flujos de trabajo de gestión del color y describe cómo gestionar el color desde distintas aplicaciones.
- *Ejemplos de flujos de trabajo* describe ejemplos de situaciones de impresión complejas y proporciona referencias cruzadas a la información pertinente en el conjunto de documentación.

- *Impresión de datos variables* complementa la información de *Ejemplos de flujo de trabajo* con información de referencia acerca de la impresión de datos variables (VDP). Este documento incluye una descripción general de FreeForm y explica dónde configurar las opciones de FreeForm.
- *Glosario* proporciona definiciones de los conceptos relacionados con el color, las aplicaciones de impresión y la terminología de impresión que más se utilizan en el conjunto de documentación.
- Las *Notas de la versión* proporcionan información de última hora acerca del producto y soluciones temporales a algunos de los problemas que pueden aparecer.

### Acerca de la Ayuda

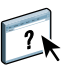

La mayor parte del software del usuario, utilidades y controladores de impresora incluyen Ayuda y ésta se puede utilizar desde los botones de Ayuda o desde los menús de la barra de herramientas principal. La Ayuda proporciona procedimientos detallados para utilizar la aplicación, y en algunos casos proporciona detalles adicionales. La documentación le remite a la Ayuda para obtener más información en los casos adecuados.

### Instalación y utilización de Adobe Reader

Para su comodidad, la versión actual de Adobe Reader para Windows y Mac OS X se incluye en el CD de documentación del usuario. Esta versión incorpora capacidades mejoradas para la búsqueda basada en reglas en todo el conjunto de documentación. Es muy aconsejable que instale esta versión de Reader para poder aprovechar estas capacidades, a no ser que tenga instalada la versión equivalente de Adobe Acrobat.

#### PARA INSTALAR ADOBE READER

- 1 Inserte el CD de documentación del usuario en la unidad de CD ROM de su computadora.
- 2 Haga doble clic en el icono del CD.
- 3 Abra la carpeta Adobe Reader.
- 4 Abra la carpeta correspondiente a su sistema operativo y haga doble clic en el archivo de instalador que está dentro (.exe para Windows, .dmg para Mac OS X).
- 5 Siga las instrucciones de instalación que aparecen en la pantalla.

#### Utilización de Adobe Reader

Puede visualizar o imprimir los archivos PDF que se proporcionan en el CD de documentación del usuario mediante Adobe Reader (o Acrobat). Después de instalar Reader, puede hacer doble clic en los archivos que tengan un icono PDF para abrirlos. Recuerde la capacidad de búsqueda avanzada de Reader que se suministra en este CD de documentación de usuario. Puede buscar una palabra o una frase en la documentación del Pro C900s mediante la búsqueda en todos los documentos que estén dentro de una carpeta específica de idioma en el CD de documentación del usuario. Para obtener información acerca de la utilización de ésta y otras funciones de Reader, consulte la Ayuda que se suministra con la aplicación.

**NOTA:** Puede ver la documentación desde el CD o puede copiar la carpeta de su idioma a su escritorio. Si copia los archivos a su computadora, mantenga todos los archivos en la carpeta de idioma y no cambie el nombre de los archivos, o las referencias cruzadas no funcionarán.

## **PASOS BÁSICOS PARA IMPRIMIR**

En la siguiente sección se incluye un flujo de trabajo básico para configurar el Pro C900s para imprimir documentos. Este flujo de trabajo va de la impresión de una página Configuración y la realización de la configuración a la instalación de los controladores de impresora para imprimir un trabajo. Puede encontrar instrucciones detalladas de todos estos procedimientos en el conjunto de documentación del usuario. Para ver un resumen de los documentos del Pro C900s admitidos, consulte la página 4.

En estas instrucciones se supone que un técnico de servicio ha desembalado y conectado el Pro C900s y que el Pro C900s y la copiadora están encendidos. En algunos casos, es posible que se requiera alguna configuración inicial del dispositivo de impresión. Consulte *Instalación y configuración*.

En los siguientes pasos se supone que está agregando el Pro C900s a una red TCP/IP que incluye computadoras de usuario Windows XP. Aunque este ejemplo es específico para un entorno Windows con TCP/IP, los usuarios de otros entornos también pueden aprovechar estas instrucciones.

### Paso 1

# Imprima una página Configuración desde el panel de pantalla de la copiadora

Imprima la página Configuración y anote el nombre y la dirección IP del Pro C900s. Cuando realice la configuración del Pro C900s e instale el controlador de impresora, necesitará consultar esta información.

- 1 Pulse el botón "fierydriven®" en el panel de pantalla de la copiadora.
- 2 Asegúrese de que la pantalla de información del panel de pantalla de la copiadora muestre Libre.

Si aparece el mensaje Imprimiendo o Procesando, el Pro C900s está procesando y debe esperar hasta que el sistema termine.

- 3 En la pantalla táctil, pulse la pestaña Fiery.
- 4 Pulse Información imprimible.
- 5 Pulse Configuración y pulse OK para confirmar la impresión de la página.

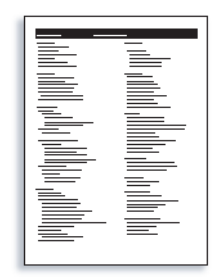

6 Revise las opciones por omisión del Pro C900s y determine si son compatibles con su entorno de red.

Si cambia estos valores, imprima otra página Configuración para verificar los cambios.

### Paso 2

#### Configurar el Pro C900s a través del panel de pantalla de la copiadora

- 1 Pulse el botón "fierydriven®" en el panel de pantalla de la copiadora.
- 2 Asegúrese de que la pantalla de información del panel de pantalla de la copiadora muestre Libre.

Si aparece el mensaje Imprimiendo o Procesando, el Pro C900s está procesando y debe esperar hasta que el sistema termine.

- 3 En la pantalla táctil, pulse la pestaña Fiery.
- 4 Pulse Configuración.
- 5 Pulse el botón Iniciar s. e inicie una sesión como Administrador con la contraseña adecuada.

Para obtener información acerca de los requisitos de la contraseña y la contraseña del administrador por omisión, consulte *Instalación y configuración*.

6 En la ventana principal de configuración, pulse el botón para seleccionar la configuración que desea utilizar.

| Principal Lista de t | rabajos Herramientas | Exploración | Fiery        | Cerrar s.      |
|----------------------|----------------------|-------------|--------------|----------------|
| Configurac.          |                      |             | Sa           | lir de config  |
| 🚉 General            | 🔊 Red                | b Servicios | 🔒 Segur      | ridad          |
| Servidor             | Ethernet             | Red         | Fi           | ltrado         |
| Trabajos             | Dirección IP         | Imprimir    | 8            | 02.1x          |
| Registro de trabajos | DNS                  | Exploración | n Configurad | ión de puertos |
| USB                  | WINS                 |             |              | IPSec          |
|                      | AppleTalk            |             |              |                |
|                      |                      |             |              |                |

Si la red utiliza DHCP, el Pro C900s obtiene automáticamente la dirección IP. En caso contrario, escriba la dirección del Pro C900s.

- 7 Pulse Salir de config.
- 8 Pulse Rearrancar ahora para aplicar los cambios.

Imprima una página Configuración para confirmar los cambios en la configuración (consulte el Paso 1.)
## Paso 3

# Instale los controladores de impresora PostScript en las computadoras de usuario para la impresión TCP/IP

Desde una computadora Windows XP de usuario:

- 1 Haga clic en Inicio y seleccione Impresoras y faxes.
- 2 Haga clic en Agregar impresora.
- 3 Haga clic en Siguiente.
- 4 Seleccione "Impresora local conectada a este equipo" y haga clic en Siguiente.
- 5 Seleccione Crear nuevo puerto, seleccione Standard TCP/IP Port y haga clic en Siguiente.

| Seleccione el puerto que des<br>puede crear un nuevo puerto | ee que use su impresora. Si el puerto no está en la lista, |
|-------------------------------------------------------------|------------------------------------------------------------|
| Usar el puerto siguiente:                                   | LPT1: (Puerto de impresora)                                |
| una impresora local. El co                                  | nector para este puerto debe ser similar a esto:           |
|                                                             |                                                            |

Aparece el cuadro de diálogo Asistente para agregar puerto de impresora estándar TCP/IP.

- 6 Haga clic en Siguiente.
- 7 Escriba la dirección IP o el nombre DNS del Pro C900s y haga clic en Siguiente.

| Asistente para agregar puerto de imp                                     | presora estándar TCP/IP                          |          |
|--------------------------------------------------------------------------|--------------------------------------------------|----------|
| <b>Agregar Puerto</b><br>¿Para qué dispositivo desea agregar un          | i puerto?                                        |          |
| Escriba el nombre de impresora o direcci<br>deseado.                     | ión IP y un nombre de puerto para el dispositivo |          |
| Nombre de impresora o <u>d</u> irección IP:<br><u>N</u> ombre de puerto: |                                                  |          |
|                                                                          | < <u>A</u> trás Siguiențe >                      | Cancelar |

- 8 Si aparece la ventana Asistente para agregar puerto de impresora estándar TCP/IP, seleccione el tipo de dispositivo y haga clic en Siguiente.
- 9 Haga clic en Finalizar.
- 10 Haga clic en Utilizar disco en el cuadro de diálogo en el que se muestran los fabricantes y las impresoras.
- 11 Inserte el DVD de software del usuario en la unidad DVD de su computadora y vaya a la carpeta Espanol\Drv\_impr\Drv\_ps\Win\_2K\_XP\_VISTA.

Asegúrese de que está seleccionado Oemsetup.inf u Oemsetup, haga clic en Abrir y a continuación, haga clic en Aceptar.

También puede transferir los controladores de impresora desde Descargas de WebTools.

- 12 Seleccione el controlador de impresora del Pro C900s como impresora y haga clic en Siguiente.
- 13 Escriba un nombre para el Pro C900s en el campo Nombre de impresora e indique si desea utilizarlo como impresora por omisión y haga clic en Siguiente.
- 14 Seleccione No compartir esta impresora y haga clic en Siguiente.
- 15 Seleccione No en imprimir una página de prueba, haga clic en Siguiente y haga clic en Finalizar.

Los archivos necesarios se copian al disco duro. Una vez completada la instalación, la ventana Impresoras presenta un icono para la impresora recién instalada.

Para obtener más información acerca de la instalación de los controladores de impresora para Windows, consulte *Impresión desde Windows*.

Para obtener información acerca de la instalación de los controladores de impresora para Mac OS, consulte *Impresión desde Mac OS*.

## Paso 4

## Actualice el controlador de impresora para incluir las opciones del Pro C900s

Desde una computadora Windows XP de usuario:

- 1 Haga clic en Inicio y seleccione Impresoras y faxes.
- 2 En la ventana Impresoras, seleccione el icono del controlador de impresora del Pro C900s.
- 3 Seleccione Propiedades en el menú Archivo.
- 4 Haga clic en la pestaña Configuración.
- 5 Seleccione Comunicación bidireccional.

| Actualizar Fiery Driver al abrirlo | Actualizar Fiery Driver al abrirlo |
|------------------------------------|------------------------------------|
| Actualizar Fiery Driver al abrirlo | Actualizar Fiery Driver al abrirlo |
| Actualizar                         | Actualizar                         |
|                                    |                                    |
|                                    |                                    |

- 6 Escriba la dirección IP o el nombre DNS del Pro C900s.
- 7 Seleccione Actualizar Fiery Driver al abrirlo para mostrar la configuración por omisión actual de la impresora cuando el controlador de impresora está abierto.
- 8 Haga clic en Actualizar.

Las opciones como por ejemplo las unidades de terminación que se instalan en el Pro C900s se muestran en el controlador de impresora y están disponibles la próxima vez que imprima un trabajo.

9 Haga clic en Aceptar.

Para obtener más información acerca de la actualización de los controladores de impresora para Windows, consulte *Impresión desde Windows*.

Para obtener información acerca de la actualización de los controladores de impresora para Mac OS, consulte *Impresión desde Mac OS*.

## Paso 5

## Imprimir un trabajo

Desde una computadora Windows XP de usuario:

- 1 Desde su aplicación, seleccione Imprimir en el menú Archivo.
- 2 Seleccione el controlador de impresora del Pro C900s y haga clic en Propiedades.
- 3 Especifique las opciones del trabajo del Pro C900s, como las Copias y las opciones de terminación y a continuación, haga clic en Aceptar.

| Copias |   |          |
|--------|---|----------|
| 1      | * | [1-9999] |

#### 4 Haga clic de nuevo en Aceptar.

Para obtener más información acerca de la impresión de trabajos desde una computadora Windows, consulte *Impresión desde Windows*.

Para obtener más información acerca de la impresión de trabajos desde una computadora Mac OS, consulte *Impresión desde Mac OS*.

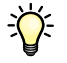

Después de completar los pasos básicos para imprimir, es posible que desee explorar más temas en función de su entorno de impresión. Por ejemplo, la creación de grupos de usuario seguros y la asignación de contraseñas de usuario (consulte la Ayuda de Configurar de WebTools) o la administración y edición de los trabajos enviados al Pro C900s mediante el uso de utilidades como Command WorkStation (consulte *Utilidades*)

# Requisitos del sistema para computadoras de usuario

Para instalar el software del usuario del Pro C900s en computadoras Windows o Mac OS, la computadora debe disponer de una unidad DVD incorporada o externa. En la tabla siguiente se enumeran los requisitos mínimos del sistema.

| Requisitos mínimos para                           | Windows 2000/XP/Server 2003/Vista                                                                                                    | Mac OS                                                                                                    |
|---------------------------------------------------|----------------------------------------------------------------------------------------------------|----------------------------------------------------------------------------------------------------|
| Sistema operativo                                 | <ul> <li>Se admiten las siguientes versiones de Windows (con los service packs más recientes):</li> <li>Windows 2000 Professional</li> <li>Windows 2000 Server</li> <li>Windows 2000 Advanced Server</li> <li>Windows XP Home, 32-bit</li> <li>Windows XP Professional, 32-bit y 64-bit</li> <li>Windows Server 2003, Standard Edition, 32-bit</li> <li>Windows Server 2003, Enterprise Edition, 32-bit</li> <li>Windows Server 2003, Datacenter Edition, 32-bit</li> <li>Windows Vista, Home Basic Edition, 32 y 64-bit</li> <li>Windows Vista, Home Premium Edition, 32 y 64-bit</li> <li>Windows Vista, Business Edition, 32 y 64-bit</li> <li>Windows Vista, Enterprise Edition, 32 y 64-bit</li> <li>Windows Vista, Enterprise Edition, 32 y 64-bit</li> <li>Windows Vista, Enterprise Edition, 32 y 64-bit</li> <li>Windows Vista, Enterprise Edition, 32 y 64-bit</li> <li>Windows Vista, Enterprise Edition, 32 y 64-bit</li> <li>Windows Vista, 64-bit (sólo se admite en los controladores de impresora para Windows y en la Utilidad Printer Delete)</li> </ul> | <ul> <li>Mac OS X v10.3.9 o posterior</li> <li>Mac OS v10.3.9 (para computadoras Mac OS basadas en PowerPC)</li> <li>Mac OS v10.4.x y posteriores (para computadoras Mac OS basadas en PowerPC y en Intel)</li> </ul> |
| Memoria para imprimir y para las<br>utilidades    | 256 MB de RAM para imprimir y para usar las utilidades (se recomiendan 512 MB)                                                                                                    |                                                                                                    |
| Protocolo de red                                  | TCP/IP                                                                                                    | TCP/IP, EtherTalk y AppleTalk                                                                                                    |
| Protocolo de red para las<br>utilidades del Fiery | TCP/IP                                                                                                    | TCP/IP, EtherTalk y AppleTalk                                                                                                    |

## BIENVENIDA

| Requisitos mínimos para | Windows 2000/XP/Server 2003/Vista                                                                                                    | Mac OS                                                                                                    |  |  |
|-------------------------|----------------------------------------------------------------------------------------------------|----------------------------------------------------------------------------------------------------|--|--|
| WebTools                | <ul><li>Navegador de Web compatible con Java:</li><li>Mac OS X: Safari v1.2 o posterior</li></ul>                                                           |                                                                                                    |  |  |
|                         |                                                                                                    |                                                                                                    |  |  |
|                         | • Windows: Internet Explorer 6 y 7, Firefox v2.0                                                                                                    |                                                                                                    |  |  |
|                         | NOTA: Algunas utilidades de WebTools necesitan que se admita el navegador Java JVM v1.5.                                                                    |                                                                                                    |  |  |
|                         | <b>NOTA:</b> Microsoft publica frecuentes actualizaciones para l<br>garantizarse la compatibilidad con todas las versiones, util<br>los mejores resultados. | Internet Explorer. Ya que no puede<br>ice las versiones especificadas, para obtener                                                                                |  |  |
|                         | Un monitor y una memoria de vídeo que admita una prof<br>resolución mínima de 800x600                                                                       | fundidad de colores de 16 bits y una                                                                                                    |  |  |
|                         | Una red con TCP/IP habilitado y la dirección IP o el nom                                                                                                    | nbre DNS del Pro C900s                                                                                                    |  |  |
|                         | Servicios de Web habilitados en el Pro C900s                                                                                                    |                                                                                                    |  |  |
| Command WorkStation     | Una computadora basada en Windows con un<br>procesador Pentium III a 1,0 GHz o superior                                                                     | Como mínimo, un Macintosh G3 a 800<br>MHz                                                                                                    |  |  |
|                         |                                                                                                    | (se admiten computadoras Mac OS<br>basadas en Intel)                                                                                                    |  |  |
|                         | 200 MB de espacio disponible en el disco duro para instalación                                                                                              | 80MB de espacio disponible en el disco<br>duro para instalación                                                                                                    |  |  |
|                         |                                                                                                    | 500MB es el espacio recomendado para<br>generar presentaciones preliminares<br>completas de los archivos de trama y para<br>el manejo de archivos PS o PDF grandes |  |  |
|                         | 256 MB de RAM                                                                                                    |                                                                                                    |  |  |
|                         | Un monitor que admita una profundidad de colores de 16 bits y una resolución mínima de 1024 x 768                                                           |                                                                                                    |  |  |
|                         | Tarjeta de adaptador de vídeo con 2 MB de memoria de vídeo                                                                                                  |                                                                                                    |  |  |
|                         | Protocolo de red TCP/IP instalado                                                                                                    |                                                                                                    |  |  |
|                         | Unidad de DVD                                                                                                    |                                                                                                    |  |  |
| Impose en Command       | Además de los requisitos para Command WorkStation:                                                                                                    |                                                                                                    |  |  |
| WorkStation             | • Computadora basada en Windows con un procesador Pentium a 333 MHz                                                                                         |                                                                                                    |  |  |
|                         | • Llave de protección de software para instalarse en el<br>puerto USB para cada estación de trabajo cliente                                                 |                                                                                                    |  |  |
|                         | Software de Acrobat/PitStop                                                                                                    |                                                                                                    |  |  |
|                         | <b>NOTA:</b> Impose se admite en Windows 2000/XP y Windows Vista, versión 32-bit.                                                                           |                                                                                                    |  |  |

#### Otros requisitos de red

#### Estación de trabajo UNIX (TCP/IP)

Conectividad TCP/IP estándar Un software de impresión para TCP/IP que cumpla el estándar RFC1179 (protocolo Berkeley lpd) Sun OS 4.1.3 o posterior Red Hat Linux 9 o posterior Turbolinux 7 o posterior Solaris 9 o posterior

## Apagado, arranque y reinicio del Pro C900s

Generalmente, puede dejar el Pro C900s y la copiadora encendidos todo el tiempo. En esta sección se describe cómo arrancar, apagar y reiniciar el Pro C900s cuando sea necesario.

## Apagado del Pro C900s

Cuando necesite cerrar el Pro C900s, los tipos descargados al Pro C900s no se eliminan. Los trabajos de las colas En espera e Impresos y los trabajos que se han procesado pero no se han impreso no se eliminan y están disponibles para la impresión cuando se rearranca o reinicia el Pro C900s.

#### PARA APAGAR EL PRO C900s

- 1 En la copiadora, pulse el botón "fierydriven®".
- 2 Asegúrese de que el Pro C900s no esté recibiendo, procesando ni imprimiendo ningún archivo.

Si el sistema acaba de finalizar el procesamiento, espere al menos cinco segundos después de que el sistema pase al estado libre antes de iniciar el procedimiento de apagado.

- 3 En el panel de pantalla de la copiadora, pulse la pestaña Fiery.
- 4 Seleccione Reiniciar el Fiery.
- 5 Seleccione Cerrar y pulse OK.
- 6 Pulse el interruptor de funcionamiento en el panel de pantalla de la copiadora.
- 7 Apague la copiadora mediante el interruptor de alimentación principal de la copiadora.

## Rearranque o reinicio del Pro C900s

Reiniciar el sistema rearranca el Pro C900s.

**Reiniciar el servicio Fiery** restaura el software del sistema del Pro C900s, pero no rearranca el sistema completo. El acceso de red al Pro C900s se interrumpe temporalmente y se cancelan todos los trabajos que se están procesando en ese momento.

### PARA REARRANCAR O REINICIAR EL PRO C900S

- 1 En la copiadora, pulse el botón "fierydriven®".
- 2 Asegúrese de que el Pro C900s no esté recibiendo, procesando ni imprimiendo ningún archivo.

Si el sistema acaba de finalizar el procesamiento, espere al menos cinco segundos después de que el sistema pase al estado libre antes de iniciar el procedimiento de apagado.

- 3 En el panel de pantalla de la copiadora, pulse la pestaña Fiery.
- 4 Seleccione Reiniciar el Fiery.
- 5 Seleccione Reiniciar el sistema o Reiniciar el servicio Fiery y pulse OK.

El Pro C900s se reiniciará después de cerrar la unidad de disco duro del Pro C900s.

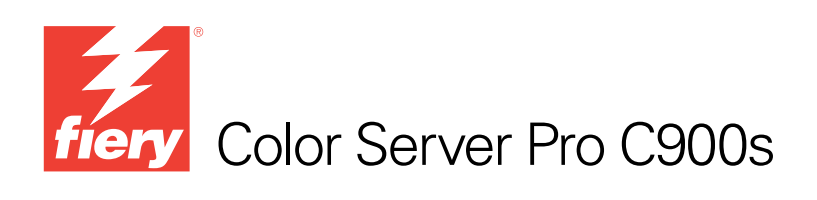

# Welkom

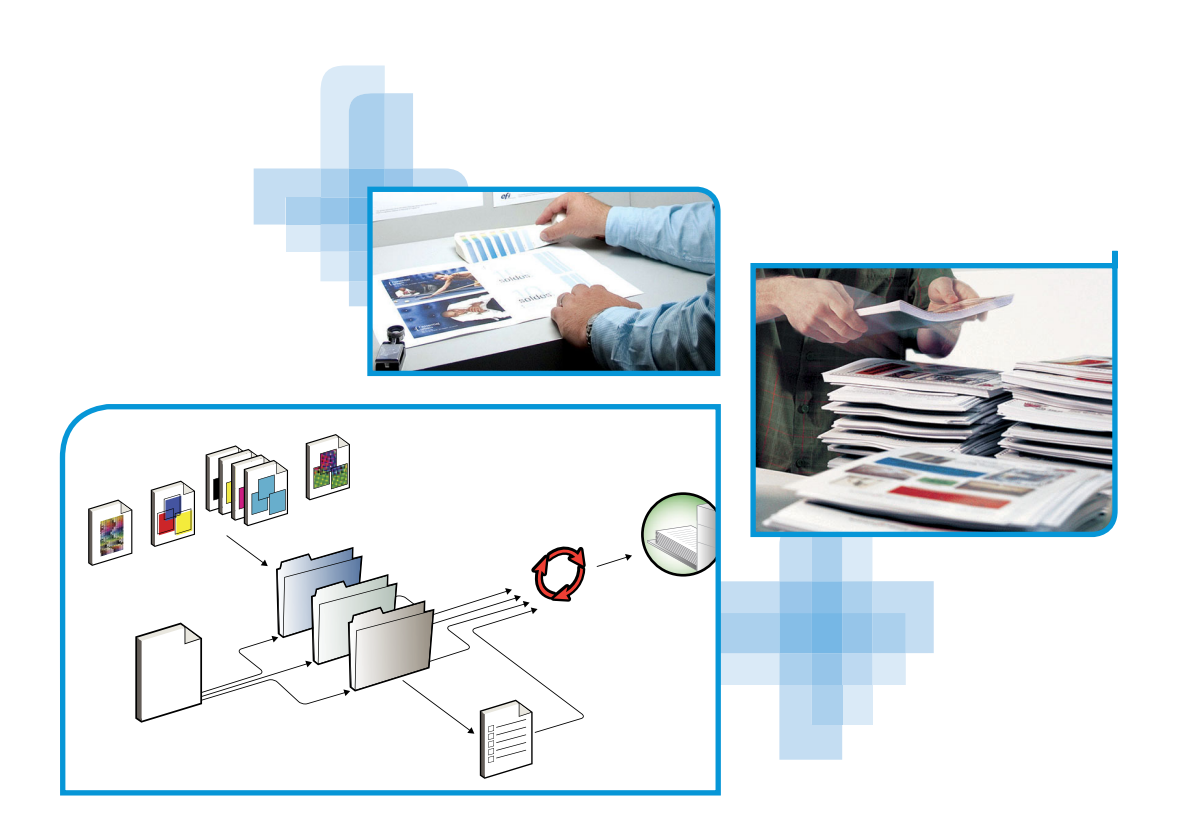

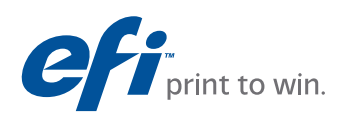

© 2008 Electronics for Imaging, Inc. De informatie in deze publicatie wordt beschermd volgens de *Kennisgevingen* voor dit product.

45080405 21 november 2008

# WELKOM

In dit *Welkom*-document vindt u een overzicht van de systeemvereisten, alsmede informatie over het instellen van de Color Server Pro C900s, zodat u direct aan de slag kunt. Hier worden de eerste taken beschreven die u moet uitvoeren en wordt u verwezen naar de secties in de gebruikersdocumentatie die deze procedures in detail beschrijven. Ook vindt u hier een beschrijving van de gebruikershandleidingen op de cd-rom met gebruikersdocumentatie en instructies voor het afdrukken hiervan.

In dit document wordt ervan uitgegaan dat u de componenten van de kopieermachine al hebt geïnstalleerd. Details over de kopieermachine, het netwerk, externe computers, softwaretoepassingen en Microsoft Windows vallen buiten het bestek van dit document.

## Terminologie en conventies

Dit document gebruikt de volgende terminologie en conventies.

| Term of conventie        | Verwijst naar                                                                                       |  |
|--------------------------|----------------------------------------------------------------------------------------------------|--|
| Aero                     | Pro C900s (in illustraties en voorbeelden)                                                          |  |
| Kopieermachine           | Hoofdapparaat van de kopieermachine                                                                 |  |
| Mac OS                   | Apple Mac OS X                                                                                      |  |
| Pro C900s                | Color Server Pro C900s                                                                              |  |
| Titels in <i>cursief</i> | Andere documenten in dit pakket                                                                     |  |
| Windows                  | Microsoft Windows 2000, Windows XP, Windows Server 2003,<br>Windows Vista                           |  |
| 2                        | Onderwerpen waarvoor aanvullende informatie beschikbaar is door<br>de Help te openen in de software |  |
| -ÿ-                      | Tips en informatie                                                                                  |  |
|                          | Belangrijke informatie                                                                              |  |
|                          | Belangrijke informatie over problemen die u of anderen<br>lichamelijke schade kunnen toebrengen     |  |

## Over de documentatie

Dit document maakt deel uit van een documentatieset voor gebruikers en systeembeheerders van de Pro C900s. De documenten bevinden zich in PDF-indeling (Portable Document Format) op de cd met gebruikersdocumentatie. U kunt de bestanden online raadplegen of deze afdrukken met Adobe Reader. Wanneer u de bestanden online raadpleegt, bevatten deze koppelingen en kruisverwijzingen waarmee u snel en moeiteloos informatie kunt vinden. Raadpleeg "Adobe Reader installeren en gebruiken" op pagina 5 voor meer informatie.

De documentatieset voor uw Pro C900s bestaat uit de volgende onderdelen:

- Welkom bevat een inleiding tot de Pro C900s en de gebruikersdocumentatie.
- In *Configuratie en instellingen* vindt u informatie over de configuratie en het beheer van de Pro C900s voor de ondersteunde platforms en netwerkomgevingen. Ook bevat deze handleiding richtlijnen voor het leveren van afdrukservices aan gebruikers.
- In *Afdrukken uit Windows* en *Afdrukken uit Mac OS* wordt beschreven hoe u de printerstuurprogramma's kunt installeren op Windows- en Mac OS-computers, afdrukverbindingen kunt instellen voor verschillende netwerken en kunt beginnen met afdrukken vanaf de computer van gebruikers. In elk document worden tevens de installatie en het gebruik beschreven van hulpprogramma's voor het afdrukken, zoals Job Monitor en Printer Delete Utility.
- *Afdrukopties* biedt informatie over afdrukopties voor de Pro C900s. Dit document beschrijft de afdrukopties en functies waartoe u toegang hebt vanuit het printerstuurprogramma, vervangende afdrukinstellingen in Command WorkStation en eigenschappen van Hot Folder-taken.
- In *Hulpprogramma's* wordt beschreven hoe u de hulpprogramma's op de dvd met gebruikerssoftware kunt installeren, configureren en gebruiken.
- In *Afdrukken in kleur* wordt uitgelegd hoe u kleurenafdrukken kunt beheren op de Pro C900s. Dit document bevat informatie over ColorWise Pro Tools, het kalibreren van de Pro C900s en het instellen van ColorWise-afdrukopties op Windowsen Mac OS-computers.
- In *Fiery Graphic Arts Package* komen de specifieke behoeften en vereisten van grafisch specialisten en handelsdrukkerijen aan bod. Hierin wordt uitleg gegeven over de functies van Fiery Graphic Arts Package (FGAP) en FGAP Premium Edition.
- *Fiery-kleurenreferentie* biedt een overzicht van concepten en werkstromen op het gebied van kleurbeheer en een beschrijving van de wijze waarop kleurbeheer moet worden uitgevoerd vanuit verschillende toepassingen.
- In *Voorbeelden van workflows* worden complexe afdrukscenario's beschreven en wordt verwezen naar relevante informatie in de documentatieset.
- Variabele gegevens afdrukken vormt een aanvulling op de informatie in Voorbeelden van workflows met verwijzingsinformatie over het afdrukken met variabele gegevens (VDP). Dit document geeft een overzicht van FreeForm en verklaart het instellen van FreeForm-opties.
- De *Verklarende woordenlijst* geeft definities van veelgebruikte kleurconcepten, afdruktoepassingen en afdruktermen die worden gebruikt in de documentatieset.
- In de *Versienotities* vindt u actuele productinformatie en tijdelijke oplossingen voor bepaalde problemen die kunnen optreden.

## **Over Help**

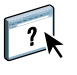

De meeste gebruikerssoftware, hulpprogramma's en printerstuurprogramma's bevatten Helptekst die toegankelijk is via de Help-knoppen of de menu's van de belangrijkste werkbalken. Help beschrijft uitvoerige procedures over het gebruik van de toepassing en geeft in sommige gevallen aanvullende details. De documentatie verwijst naar de Help voor meer informatie als deze beschikbaar is.

### Adobe Reader installeren en gebruiken

Voor uw gemak staat de huidige versie van Adobe Reader voor Windows en Mac OS X op de cd met gebruikersdocumentatie. Deze versie biedt verbeterde mogelijkheden waarmee u op basis van regels kunt zoeken in de volledige documentatieset. Wij raden u sterk aan deze versie van Reader te installeren zodat u deze mogelijkheden kunt benutten, tenzij u een gelijkwaardige versie van Adobe Acrobat hebt geïnstalleerd.

### ADOBE READER INSTALLEREN

- 1 Plaats de cd met gebruikersdocumentatie in het cd-romstation van uw computer.
- 2 Dubbelklik op het cd-pictogram.
- 3 Open de map met Adobe Reader.
- 4 Open de map voor uw platform en dubbelklik op het installatiebestand in die map (.exe voor Windows, .dmg voor Mac OS X).
- 5 Volg de installatie-instructies op het scherm.

#### Werken met Adobe Reader

U kunt met Adobe Reader (of Acrobat) de PDF-bestanden op de cd met gebruikersdocumentatie bekijken of afdrukken. Nadat u Reader hebt geïnstalleerd, kunt u dubbelklikken op een bestand met een PDF-pictogram om het bestand te openen. De versie van Reader op deze cd met gebruikersdocumentatie heeft een geavanceerde zoekmogelijkheid. U kunt zoeken naar een woord of zin in de volledige documentatieset van de Pro C900s door alle documenten in een specifieke taalmap op de cd met gebruikersdocumentatie te onderzoeken. Raadpleeg de Help van de toepassing voor informatie over het gebruik van deze en andere functies van Reader.

**OPMERKING:** U kunt de documentatie bekijken vanaf de cd of de taalmap naar uw bureaublad kopiëren. Als u de bestanden naar uw computer kopieert, moet u alle bestanden in de taalmap bewaren en mag u de namen van de bestanden niet wijzigen. Anders zullen de kruisverwijzingen niet juist werken.

## **BASISSTAPPEN VOOR HET AFDRUKKEN**

Het volgende gedeelte bevat een elementaire workflow voor de instelling van uw Pro C900s om documenten af te drukken. U wordt hierin geleid van het afdrukken van een configuratiepagina en het configureren van de instellingen naar de installatie van printerstuurprogramma's om een taak af te drukken. Gedetailleerde instructies voor al deze procedures vindt u in de andere documenten van het pakket met gebruikersdocumentatie. Raadpleeg pagina 4 voor een samenvatting van de ondersteunde documenten voor de Pro C900s.

In deze instructies wordt ervan uitgegaan dat een servicemonteur de Pro C900s heeft uitgepakt en aangesloten en dat de Pro C900s en de kopieermachine ingeschakeld zijn. In sommige gevallen kunnen initiële instellingen voor het afdrukapparaat nodig zijn. Raadpleeg *Configuratie en instellingen*.

In de onderstaande stappen wordt ervan uitgegaan dat u de Pro C900s toevoegt aan een TCP/IP-netwerk met Windows XP-gebruikerscomputers. Hoewel dit voorbeeld specifiek is voor een Windows XP TCP/IP-omgeving, kunnen de instructies ook nuttig zijn voor gebruikers in andere computeromgevingen.

# Een configuratiepagina afdrukken vanaf het scherm van de kopieermachine

Druk de configuratiepagina af en noteer de naam en het IP-adres van de Pro C900s. U zult deze informatie nodig hebben wanneer u de Pro C900s instelt en het printerstuurprogramma installeert.

- 1 Druk op de knop fierydriven<sup>®</sup> van het scherm van de kopieermachine.
- 2 Controleer of het informatiescherm op het scherm van de kopieermachine Niet actief weergeeft.

Als Afdrukken of Verwerken wordt weergegeven, is de Pro C900s een taak aan het verwerken en moet u wachten tot het systeem klaar is.

- 3 Druk op het tabblad Fiery op het aanraakscherm.
- 4 Druk op Afdrukbare info.
- 5 Druk op Configuratie en druk op OK om het afdrukken van de pagina te bevestigen.

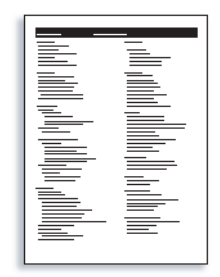

6 Controleer de standaardinstellingen van de Pro C900s en bepaal of deze geschikt zijn voor uw netwerkomgeving.

Als u deze instellingen wijzigt, moet u een nieuwe configuratiepagina afdrukken om de wijzigingen te verifiëren.

### De Pro C900s instellen via het scherm van de kopieermachine

- 1 Druk op de knop fierydriven<sup>®</sup> van het scherm van de kopieermachine.
- 2 Controleer of het informatiescherm op het scherm van de kopieermachine Niet actief weergeeft.

Als Afdrukken of Verwerken wordt weergegeven, is de Pro C900s een taak aan het verwerken en moet u wachten tot het systeem klaar is.

- 3 Druk op het tabblad Fiery op het aanraakscherm.
- 4 Druk op Instelling.
- 5 Druk op de knop Aanmelden en meld u als Beheerder aan met juiste wachtwoord.

Raadpleeg *Configuratie en instellingen* voor meer informatie over vereisten voor wachtwoorden en het standaardbeheerderswachtwoord.

6 Druk in het hoofdvenster van Instelling op de knop voor de instellingen die u wilt openen.

| Hoofd        | Takenlijst | Gereedschappen | <b>N</b> | Afmelden        |
|--------------|------------|----------------|----------|-----------------|
| Instelling   |            |                |          | Setup afsluiten |
| 🔔 Algemeen   | 🔊 Netwerk  | 🍺 Dier         | isten 🔒  | Beveiliging     |
| Server       | Etherr     | net N          | etwerk   | Filter          |
| Taken        | IP-adr     | res Af         | drukken  | 802.1x          |
| Takenlogboek | DNS        | Sc             | annen Po | ortconfiguratie |
| USB          | WINS       | 5              |          | IPSec           |
|              | AppleT     | alk            |          |                 |
|              |            |                |          |                 |
|              |            |                |          |                 |

Als uw netwerk DHCP gebruikt, zal de Pro C900s het IP-adres automatisch verwerven. Voer anders het adres van de Pro C900s in.

7 Druk op Setup afsluiten.

#### 8 Druk op Nu rebooten om uw wijzigingen toe te passen.

Druk een configuratiepagina af om de wijzigingen van de instellingen te controleren (raadpleeg Stap 1).

# PostScript-printerstuurprogramma's installeren op gebruikerscomputers voor TCP/IP-afdrukken

Via de Windows XP-computer van een gebruiker:

- 1 Klik op Start en kies Printers en faxapparaten.
- 2 klik op Een printer toevoegen.
- 3 Klik op Volgende.
- 4 Selecteer "Lokale printer die met deze computer is verbonden" en klik op Volgende.
- 5 Selecteer Een nieuwe poort maken, kies Standard TCP/IP Port en klik op Volgende.

| Wizard Printer toevoegen                                                   | zard Printer toevoegen                                                                                                    |  |  |
|----------------------------------------------------------------------------|----------------------------------------------------------------------------------------------------|--|--|
| Selecteer een printerpoort<br>Computers communiceren r                     | net printers via poorten.                                                                                                    |  |  |
| Selecteer de poort die door<br>staat, kunt u een nieuwe po                 | Selecteer de poort die door de printer moet worden gebruikt. Als de poort niet in de lijst<br>staat, kunt u een nieuwe poort maken. |  |  |
| 🔿 Deze poort gebruiken:                                                    | LPT1: (Aanbevolen printerpoort)                                                                                                    |  |  |
| Opmerking: de meeste :<br>printer te communicerer<br>volgt moeten uitzien: | computers gebruiken poort LPT1 om met een lokale<br>. De connector voor deze poort zou er ongeveer als                              |  |  |
| <ul> <li>Een nieuwe poort make</li> </ul>                                  | n:                                                                                                    |  |  |
| Type poort:                                                                | Standard TCP/IP Port                                                                                                    |  |  |
|                                                                            |                                                                                                    |  |  |
|                                                                            | < Vorige Volgende > Annuleren                                                                                                    |  |  |

De wizard Standaard-TCP/IP-printerpoort toevoegen wordt weergegeven.

6 Klik op Volgende.

7 Typ het IP-adres of de DNS-naam van de Pro C900s en klik op Volgende.

| Wizard Standaard-TCP/IP-print                             | terpoort toevoegen                                 |        |
|-----------------------------------------------------------|----------------------------------------------------|--------|
| <b>Poort toevoegen</b><br>Voor welk apparaat wilt u een p | oort toevoegen?                                    |        |
| Geef de printernaam of het IP-ac                          | dres en een poortnaam voor het gewenste apparaat o | p.     |
| Printernaam of IP-adres:                                  |                                                    |        |
| Poortnaam:                                                |                                                    |        |
|                                                           |                                                    |        |
|                                                           |                                                    |        |
|                                                           |                                                    |        |
|                                                           |                                                    |        |
|                                                           |                                                    |        |
|                                                           | < Vorige Volgende > Anni                           | uleren |

- 8 Als het venster Wizard Standard TCP/IP Port wordt weergegeven, selecteert u het Apparaattype en klikt u op Volgende.
- 9 Klik op Voltooien.
- 10 Klik op Bladeren in het dialoogvenster met lijsten van fabrikanten en printers.
- 11 Plaats de dvd met gebruikerssoftware in het dvd-station van uw computer en blader naar de map Nld\Prntdrvr\Ps\_drvr\Win\_2K\_XP\_VISTA.

Controleer of Oemsetup.inf of Oemsetup is geselecteerd, klik op Openen en vervolgens op OK.

U kunt ook printerstuurprogramma's downloaden met de WebTool Downloads.

- 12 Selecteer de Pro C900s als uw printer en klik op Volgende.
- 13 Typ in het veld Printernaam een naam voor de Pro C900s en geef aan of deze de standaardprinter moet zijn. Klik vervolgens op Volgende.
- 14 Selecteer Deze printer niet delen en klik op Volgende.
- 15 Selecteer Nee bij de vraag of u een testpagina wilt afdrukken, klik op Volgende en klik vervolgens op Voltooien.

De benodigde bestanden worden op de vaste schijf geïnstalleerd. Wanneer de installatie is voltooid, wordt het pictogram van de nieuw geïnstalleerde printer weergegeven in het venster Printers.

Raadpleeg *Afdrukken uit Windows* voor meer informatie over het installeren van Windowsprinterstuurprogramma's.

Raadpleeg *Afdrukken uit Mac OS* voor meer informatie over het installeren van Mac OSprinterstuurprogramma's.

## Het printerstuurprogramma bijwerken met opties voor de Pro C900s

Via de Windows XP-computer van een gebruiker:

- 1 klik op Start en kies Printers en faxapparaten.
- 2 Selecteer in het venster Printers het pictogram voor het printerstuurprogramma van de Pro C900s.
- 3 Kies Eigenschappen in het menu Bestand.
- 4 Klik op het tabblad Configuratie.
- 5 Selecteer Tweerichtingscommunicatie.

| V Tweeric | htingscommunicatie<br>of DNS-naam van printer |
|-----------|-----------------------------------------------|
| 1         |                                               |
| Fiery Dri | ver bijwerken bij openen                      |
|           | Dijwerken                                     |
|           |                                               |
|           |                                               |

- 6 Typ het IP-adres of de DNS-naam van de Pro C900s.
- 7 Schakel Fiery Driver bijwerken bij openen in als u wilt dat de huidige standaardinstellingen van de printer worden weergegeven wanneer u het printerstuurprogramma opent.
- 8 Klik op Bijwerken.

Opties zoals afwerkeenheden die op de Pro C900s geïnstalleerd zijn, worden in het printerstuurprogramma weergegeven en zijn beschikbaar wanneer u de volgende keer een taak afdrukt.

9 Klik op OK.

Raadpleeg *Afdrukken uit Windows* voor meer informatie over het bijwerken van Windowsprinterstuurprogramma's.

Raadpleeg *Afdrukken uit Mac OS* voor meer informatie over het bijwerken van Mac OSprinterstuurprogramma's.

## Een taak afdrukken

Via de Windows XP-computer van een gebruiker:

- 1 Kies in uw toepassing Afdrukken in het menu Bestand.
- 2 Selecteer het printerstuurprogramma van de Pro C900s en klik op Eigenschappen.
- 3 Geef taakopties voor de Pro C900s op, zoals Aantal exemplaren en afwerkingsopties, en klik vervolgens op OK.

| Aantal | Exer | mplaren  |
|--------|------|----------|
| 1      | *    | [1-9999] |

#### 4 Klik nogmaals op OK.

Raadpleeg *Afdrukken uit Windows* voor informatie over het afdrukken van taken vanaf een Windows-computer.

Raadpleeg *Afdrukken uit Mac OS* voor informatie over het afdrukken van taken vanaf een Mac OS-computer.

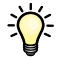

Nadat u de basisstappen voor het afdrukken hebt voltooid, wilt u misschien aanvullende onderwerpen bekijken, afhankelijk van uw afdrukomgeving. U kunt bijvoorbeeld beveiligde gebruikersgroepen maken en gebruikerswachtwoorden toewijzen (raadpleeg de Help van WebTools Configure) of naar de Pro C900s verzonden taken beheren en bewerken met hulpprogramma's zoals Command WorkStation (raadpleeg *Hulpprogramma's*).

# Systeemvereisten voor gebruikerscomputers

Als u de gebruikerssoftware van de Pro C900s wilt installeren op een Windows- of een Mac OS-computer, moet de computer zijn uitgerust met een ingebouwd of extern dvdstation. In de onderstaande tabel ziet u de minimale systeemvereisten.

| Minimumvereisten voor                                | Windows 2000/XP/Server 2003/Vista                                                                                                    | Mac OS                                                                                              |
|------------------------------------------------------|----------------------------------------------------------------------------------------------------|----------------------------------------------------------------------------------------------------|
| Besturingssysteem                                    | De volgende Windows-versies (met de meest recente                                                                                      | Mac OS X v10.3.9 of hoger                                                                           |
|                                                      | servicepacks) worden ondersteund:                                                                                                    | Mac OS 10.3.9 (voor Mac OS-<br>computers met PowerPC-processor)                                     |
|                                                      | Windows 2000 Professional                                                                                                    |                                                                                                    |
|                                                      | Windows 2000 Server                                                                                                    | <ul> <li>Mac OS 10.4.x (voor Mac OS-<br/>computers met PowerPC- en Intel-<br/>processor)</li> </ul> |
|                                                      | Windows 2000 Advanced Server                                                                                                    |                                                                                                    |
|                                                      | • Windows XP Home Edition, 32-bits                                                                                                    |                                                                                                    |
|                                                      | • Windows XP Professional, 32-bits en 64-bits                                                                                          |                                                                                                    |
|                                                      | • Windows Server 2003, Standard Edition, 32-bits                                                                                       |                                                                                                    |
|                                                      | • Windows Server 2003, Enterprise Edition, 32-bits                                                                                     |                                                                                                    |
|                                                      | • Windows Server 2003, Datacenter Edition, 32-bits                                                                                     |                                                                                                    |
|                                                      | • Windows Vista, Home Basic Edition, 32-bits<br>en 64-bits                                                                             |                                                                                                    |
|                                                      | • Windows Vista, Home Premium Edition, 32-bits en 64-bits                                                                              |                                                                                                    |
|                                                      | • Windows Vista, Ultimate Edition, 32-bits en 64-bits                                                                                  |                                                                                                    |
|                                                      | • Windows Vista, Business Edition, 32-bits en 64-bits                                                                                  |                                                                                                    |
|                                                      | • Windows Vista, Enterprise Edition, 32-bits en 64-bits                                                                                |                                                                                                    |
|                                                      | <ul> <li>Windows Vista, 64-bits (alleen ondersteund voor<br/>Windows-printerstuurprogramma's en Printer<br/>Delete Utility)</li> </ul> |                                                                                                    |
| Geheugen voor het afdrukken en<br>de hulpprogramma's | 256 MB RAM voor het afdrukken en het uitvoeren van hul                                                                                 | pprogramma's (512 MB aanbevolen)                                                                    |
| Netwerkprotocol                                      | TCP/IP                                                                                                    | TCP/IP, EtherTalk en AppleTalk                                                                      |
| Netwerkprotocol voor Fiery-<br>hulpprogramma's       | TCP/IP                                                                                                    | TCP/IP, EtherTalk en AppleTalk                                                                      |

| Minimumvereisten voor            | Windows 2000/XP/Server 2003/Vista                                                                                                    | Mac OS                                                                                                    |  |
|----------------------------------|----------------------------------------------------------------------------------------------------|----------------------------------------------------------------------------------------------------|--|
| WebTools                         | Webbrowser met Java-ondersteuning:                                                                                                    |                                                                                                    |  |
|                                  | • Mac OS X: Safari v1.2 of hoger                                                                                                    |                                                                                                    |  |
|                                  | • Windows: Internet Explorer 6 en 7, Firefox v2.0                                                                                                    |                                                                                                    |  |
|                                  | <b>OPMERKING:</b> Delen van WebTools vereisen Java JVM v1.5-browserondersteuning.                                                                                                    |                                                                                                    |  |
|                                  | <b>OPMERKING:</b> Microsoft brengt regelmatig nieuwe updates van Internet Explorer uit. Aangezien niet voor alle versies ondersteuning kan worden gegarandeerd, kunt u het best de hier genoemde versies gebruiken. |                                                                                                    |  |
|                                  | Een monitor en videogeheugen die 16-bits kleuren ondersteunen, met een minimale resolutie van 800 x 600                                                                                                    |                                                                                                    |  |
|                                  | Een TCP/IP-netwerk en het IP-adres of de DNS-naam van de Pro C900s                                                                                                    |                                                                                                    |  |
|                                  | Web Services, geactiveerd op de Pro C900s                                                                                                    |                                                                                                    |  |
| Command WorkStation              | Windows-computer met een Pentium III-processor van<br>minimaal 1 GHz                                                                                                    | Minimaal een Macintosh G3 van<br>800 MHz                                                                                                    |  |
|                                  |                                                                                                    | (Mac OS-computers met Intel-processor worden ondersteund)                                                                                                    |  |
|                                  | 200 MB ruimte op de vaste schijf voor installatie                                                                                                    | 80 MB ruimte op de vaste schijf voor<br>installatie                                                                                                    |  |
|                                  |                                                                                                    | 500 MB wordt aanbevolen voor het<br>wegschrijven van schermvullende<br>voorbeelden van rasterbestanden en<br>het verwerken van grote PS- of<br>PDF-bestanden |  |
|                                  | 256 MB RAM                                                                                                    |                                                                                                    |  |
|                                  | Een monitor die 16-bits kleuren ondersteunt met een minimale resolutie van 1024 x 768                                                                                                    |                                                                                                    |  |
|                                  | Videoadapterkaart met 2 MB videogeheugen                                                                                                    |                                                                                                    |  |
|                                  | Geïnstalleerd TCP/IP-netwerkprotocol                                                                                                    |                                                                                                    |  |
|                                  | Dvd-station                                                                                                    |                                                                                                    |  |
| Impose op Command<br>WorkStation | In aanvulling op de vereisten voor Command<br>WorkStation:                                                                                                    |                                                                                                    |  |
|                                  | • Een Windows-computer met een Pentium-processor<br>van 333 MHz                                                                                                    |                                                                                                    |  |
|                                  | • Een dongle op de USB-poort van elk clientwerkstation                                                                                                    |                                                                                                    |  |
|                                  | Acrobat/PitStop-software                                                                                                    |                                                                                                    |  |
|                                  | <b>OPMERKING:</b> Impose wordt ondersteund op<br>Windows 2000/XP en Windows Vista, 32-bits versie.                                                                                                    |                                                                                                    |  |

#### Andere netwerkvereisten

| Standaard-TCP/IP-connectiviteit                                           |  |
|---------------------------------------------------------------------------|--|
| TCP/IP-afdruksoftware die voldoet aan RFC1179 (het Berkeley-LPD-protocol) |  |
| Sun OS 4.1.3 of hoger                                                     |  |
| Red Hat Linux 9 of hoger                                                  |  |
| Turbolinux 7 of hoger                                                     |  |
| Solaris 9 of hoger                                                        |  |
|                                                                           |  |

## De Pro C900s afsluiten, rebooten en opnieuw opstarten

Meestal kunt u de Pro C900s en de kopieermachine altijd laten aanstaan. In dit deel wordt uitgelegd hoe u de Pro C900s indien nodig kunt afsluiten, rebooten en opnieuw opstarten.

## De Pro C900s afsluiten

Wanneer u de Pro C900s moet afsluiten, worden naar de Pro C900s gedownloade lettertypen niet verwijderd. Taken in de blokkeringswachtrij en de afdrukwachtrij en taken die verwerkt maar niet afgedrukt zijn, worden niet verwijderd en kunnen worden afgedrukt na het rebooten of opnieuw starten van de Pro C900s.

#### **DE PRO C900S AFSLUITEN**

- 1 Druk op de knop fierydriven<sup>®</sup> op de kopieermachine.
- 2 Zorg dat de Pro C900s niet bezig is met het ontvangen, verwerken of afdrukken van bestanden.

Als het systeem net klaar is met het verwerken van een taak, moet u minstens 5 seconden wachten nadat het systeem de niet-actieve stand heeft bereikt voordat u de afsluitprocedure start.

- 3 Druk op het tabblad Fiery op het scherm van de kopieermachine.
- 4 Selecteer Fiery opnieuw starten.
- 5 Selecteer Afsluiten en druk op OK.
- 6 Druk op de bedieningsschakelaar van het scherm van de kopieermachine.
- 7 Schakel de kopieermachine uit met de aan-uitschakelaar op de kopieermachine.

## De Pro C900s rebooten of opnieuw starten

Met Systeem opnieuw starten wordt de Pro C900s gereboot.

Met **Fiery-service opnieuw starten** wordt de systeemsoftware van de Pro C900s opnieuw ingesteld zonder het volledige systeem te rebooten. Netwerktoegang tot de Pro C900s is tijdelijk onderbroken en alle op dit moment verwerkte taken worden beëindigd.

### DE PRO C900S REBOOTEN OF OPNIEUW STARTEN

- 1 Druk op de knop fierydriven® op de kopieermachine.
- 2 Zorg dat de Pro C900s niet bezig is met het ontvangen, verwerken of afdrukken van bestanden.

Als het systeem net klaar is met het verwerken van een taak, moet u minstens 5 seconden wachten nadat het systeem de niet-actieve stand heeft bereikt voordat u de afsluitprocedure start.

- 3 Druk op het tabblad Fiery op het scherm van de kopieermachine.
- 4 Selecteer Fiery opnieuw starten.
- 5 Selecteer Systeem opnieuw starten of Fiery-service opnieuw starten en druk op OK.

De Pro C900s zal opnieuw worden gestart nadat de vaste schijf van de Pro C900s uitgeschakeld is.

Printed in Japan D016-6856

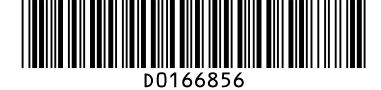